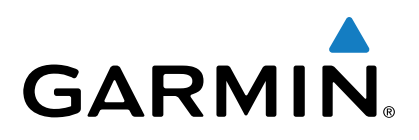

# vívoactive™

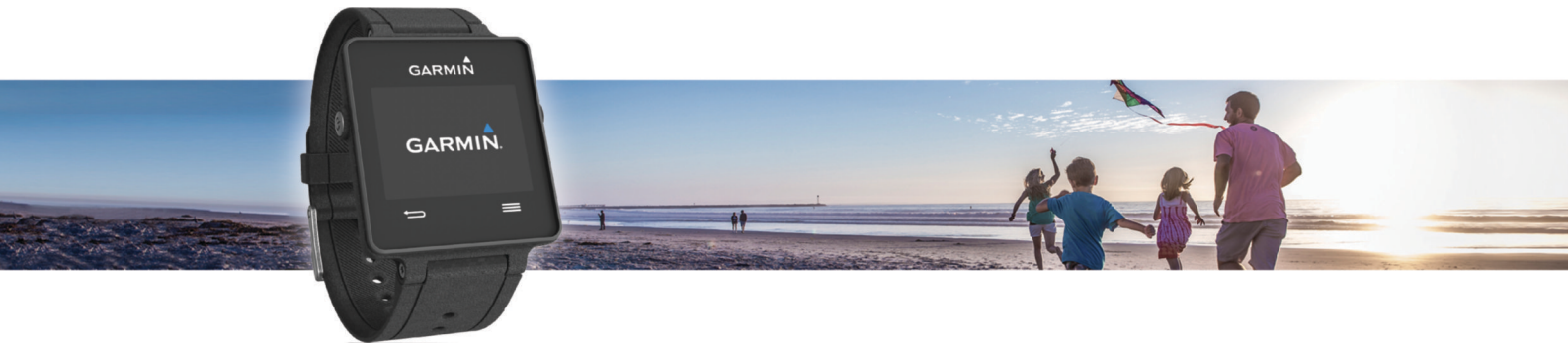

# Podręcznik użytkownika

# Spis treści

| Wstęp1                                                                                                    |
|----------------------------------------------------------------------------------------------------|
| Parowanie smartfona1                                                                                                    |
| Ładowanie urządzenia1                                                                                                    |
| Ogólne informacje o urządzeniu 1                                                                                                    |
| Ikony 1                                                                                                    |
| Porady dotyczące ekranu dotykowego 2                                                                                                    |
| Odblokowywanie urządzenia 2                                                                                                    |
| Rozpoczynanie aktywności                                                                                                    |
| Wyswietianie ekranow danych                                                                                                    |
|                                                                                                    |
| Funkcje Connect IQ2                                                                                                    |
| Pobieranie funkcji Connect IQ                                                                                                    |
| Pobieranie funkcji Connect IQ przy użyciu komputera 2                                                                                                    |
| Widżety2                                                                                                    |
| Wyświetlanie widżetów                                                                                                    |
| Śledzenie aktywności 2                                                                                                    |
| Cel automatyczny 2                                                                                                    |
| Korzystanie z alertów ruchu2                                                                                                    |
| Monitorowanie snu                                                                                                    |
| Pilot VIRB™                                                                                                    |
| Sterowanie kamerą sportową VIRB 3                                                                                                    |
| Aplikacje                                                                                                    |
| Aktywności                                                                                                    |
| Biegi                                                                                                    |
| Jazda rowerem 3                                                                                                    |
| Chodzenie                                                                                                    |
| Podróż z funkcją Wróć do startu4                                                                                                    |
| Pływanie4                                                                                                    |
| Golf                                                                                                    |
| Aktywności w pomieszczeniu5                                                                                                    |
| Lalvalizavuonia zavubiana ara unzadzania maabilaana                                                                                                    |
| Lokalizowanie zgubionego urządzenia mobilnego                                                                                                    |
| Funkcje online Bluetooth       5                                                                                                    |
| Funkcje online Bluetooth       5         Włączenie powiadomień Bluetooth       5                                                                                                    |
| Funkcje online Bluetooth       5         Włączenie powiadomień Bluetooth       5         Wyświetlanie powiadomień       6                                                                                                    |
| Funkcje online Bluetooth       5         Włączenie powiadomień Bluetooth       5         Wyświetlanie powiadomień       6         Zarządzanie powiadomieniami       6                                                                                                    |
| Funkcje online Bluetooth       5         Włączenie powiadomień Bluetooth       5         Wyświetlanie powiadomień       6         Zarządzanie powiadomieniami       6         Wyłączanie funkcji Bluetooth       6                                                                                                    |
| Funkcje online Bluetooth       5         Włączenie powiadomień Bluetooth       5         Wyświetlanie powiadomień       6         Zarządzanie powiadomieniami       6         Wyłączanie funkcji Bluetooth       6         Historia       6                                                                                                    |
| Funkcje online Bluetooth       5         Włączenie powiadomień Bluetooth       5         Wyświetlanie powiadomień       6         Zarządzanie powiadomieniami       6         Wyłączanie funkcji Bluetooth       6         Historia       6         Korzystanie z historii       6                                                                                                    |
| Funkcje online Bluetooth       5         Włączenie powiadomień Bluetooth       5         Wyświetlanie powiadomień       6         Zarządzanie powiadomieniami       6         Wyłączanie funkcji Bluetooth       6         Historia       6         Korzystanie z historii       6         Garmin Connect       6                                                                                                    |
| Funkcje online Bluetooth       5         Włączenie powiadomień Bluetooth       5         Wyświetlanie powiadomień       6         Zarządzanie powiadomieniami       6         Wyłączanie funkcji Bluetooth       6         Historia       6         Korzystanie z historii       6         Garmin Connect       6         Korzystanie z aplikacji Garmin Connect Mobile       6                                                                                                    |
| Funkcje online Bluetooth       5         Włączenie powiadomień Bluetooth       5         Wyświetlanie powiadomień       6         Zarządzanie powiadomieniami       6         Wyłączanie funkcji Bluetooth       6         Historia       6         Korzystanie z historii       6         Garmin Connect       6         Korzystanie z aplikacji Garmin Connect Mobile       6         Korzystanie z serwisu Garmin Connect na komputerze       6                                                                                                    |
| Funkcje online Bluetooth       5         Włączenie powiadomień Bluetooth       5         Wyświetlanie powiadomień       6         Zarządzanie powiadomieniami       6         Wyłączanie funkcji Bluetooth       6         Historia       6         Korzystanie z historii       6         Garmin Connect       6         Korzystanie z aplikacji Garmin Connect Mobile       6         Korzystanie z serwisu Garmin Connect na komputerze       6         Czujniki ANT+       7                                                                                                    |
| Funkcje online Bluetooth       5         Włączenie powiadomień Bluetooth       5         Wyświetlanie powiadomień       6         Zarządzanie powiadomieniami       6         Wyłączanie funkcji Bluetooth       6         Historia       6         Korzystanie z historii       6         Garmin Connect       6         Korzystanie z aplikacji Garmin Connect Mobile       6         Korzystanie z serwisu Garmin Connect na komputerze       6         Parowanie czujników ANT+       7                                                                                                    |
| Funkcje online Bluetooth       5         Włączenie powiadomień Bluetooth       5         Wyświetlanie powiadomień       6         Zarządzanie powiadomieniami       6         Wyłączanie funkcji Bluetooth       6         Historia       6         Korzystanie z historii       6         Garmin Connect       6         Korzystanie z aplikacji Garmin Connect Mobile       6         Korzystanie z serwisu Garmin Connect na komputerze       6         Czujniki ANT+       7         Parowanie czujników ANT+       7         Zakładanie czujnika tętna       7                                                                                                    |
| Funkcje online Bluetooth       5         Włączenie powiadomień Bluetooth       5         Wyświetlanie powiadomień       6         Zarządzanie powiadomieniami       6         Wyłączanie funkcji Bluetooth       6         Historia       6         Korzystanie z historii       6         Garmin Connect       6         Korzystanie z aplikacji Garmin Connect Mobile       6         Korzystanie z serwisu Garmin Connect na komputerze       6         Czujniki ANT+       7         Parowanie czujników ANT+       7         Zakładanie czujnika tętna       7         Ustawianie stref tętna       7                                                                                                    |
| Funkcje online Bluetooth       5         Włączenie powiadomień Bluetooth       5         Wyświetlanie powiadomień       6         Zarządzanie powiadomieniami       6         Wyłączanie funkcji Bluetooth       6         Historia       6         Korzystanie z historii       6         Garmin Connect       6         Korzystanie z aplikacji Garmin Connect Mobile       6         Korzystanie z serwisu Garmin Connect na komputerze       6         Czujniki ANT+       7         Parowanie czujników ANT+       7         Zakładanie czujnika tętna       7         Ustawianie stref tętna       7         Wskazówki dotyczące nieregularnego odczytu danych                                                                                                    |
| Funkcje online Bluetooth       5         Włączenie powiadomień Bluetooth       5         Wyświetlanie powiadomień       6         Zarządzanie powiadomieniami       6         Wyłączanie funkcji Bluetooth       6         Historia       6         Korzystanie z historii       6         Garmin Connect       6         Korzystanie z aplikacji Garmin Connect Mobile       6         Korzystanie z serwisu Garmin Connect na komputerze       6         Czujniki ANT+       7         Parowanie czujników ANT+       7         Zakładanie czujnika tętna       7         Ustawianie stref tętna       7         Wskazówki dotyczące nieregularnego odczytu danych tętna       8                                                                                                    |
| Funkcje online Bluetooth       5         Włączenie powiadomień Bluetooth       5         Wyświetlanie powiadomień       6         Zarządzanie powiadomieniami       6         Wyłączanie funkcji Bluetooth       6         Historia       6         Korzystanie z historii       6         Garmin Connect       6         Korzystanie z aplikacji Garmin Connect Mobile       6         Korzystanie z serwisu Garmin Connect na komputerze       6         Czujniki ANT+       7         Parowanie czujników ANT+       7         Ustawianie stref tętna       7         Wskazówki dotyczące nieregularnego odczytu danych tętna       8         Czujniki na nogę       8                                                                                                    |
| Funkcje online Bluetooth       5         Włączenie powiadomień Bluetooth       5         Wyświetlanie powiadomień       6         Zarządzanie powiadomieniami       6         Wyłączanie funkcji Bluetooth       6         Historia       6         Korzystanie z historii       6         Garmin Connect       6         Korzystanie z aplikacji Garmin Connect Mobile       6         Korzystanie z serwisu Garmin Connect na komputerze       6         Czujniki ANT+       7         Parowanie czujników ANT+       7         Zakładanie czujnika tętna       7         Ustawianie stref tętna       7         Wskazówki dotyczące nieregularnego odczytu danych tętna       8         Czujniki na nogę       8         Kalibracja czujnika na nogę       8                                                                                                    |
| Funkcje online Bluetooth       5         Włączenie powiadomień Bluetooth       5         Wyświetlanie powiadomień       6         Zarządzanie powiadomieniami       6         Wyłączanie funkcji Bluetooth       6         Historia       6         Korzystanie z historii       6         Garmin Connect       6         Korzystanie z aplikacji Garmin Connect Mobile       6         Korzystanie z serwisu Garmin Connect na komputerze       6         Czujniki ANT+       7         Parowanie czujników ANT+       7         Zakładanie czujnika tętna       7         Ustawianie stref tętna       7         Wskazówki dotyczące nieregularnego odczytu danych tętna       8         Kalibracja czujnika na nogę       8         Kalibracja czujnika na nogę       8                                                                                                    |
| Funkcje online Bluetooth       5         Włączenie powiadomień Bluetooth       5         Wyświetlanie powiadomień       6         Zarządzanie powiadomieniami       6         Wyłączanie funkcji Bluetooth       6         Historia       6         Korzystanie z historii       6         Garmin Connect       6         Korzystanie z aplikacji Garmin Connect Mobile       6         Korzystanie z serwisu Garmin Connect na komputerze       6         Czujniki ANT+       7         Parowanie czujników ANT+       7         Zakładanie czujnika tętna       7         Ustawianie stref tętna       8         Czujniki na nogę       8         Kalibracja czujnika na nogę       8         Korzystanie z opcjonalnego rowerowego czujnika prędkości lub       7                                                                                                    |
| Funkcje online Bluetooth       5         Włączenie powiadomień Bluetooth       5         Wyświetlanie powiadomień       6         Zarządzanie powiadomieniami       6         Wyłączanie funkcji Bluetooth       6         Historia       6         Korzystanie z historii       6         Garmin Connect       6         Korzystanie z aplikacji Garmin Connect Mobile       6         Korzystanie z serwisu Garmin Connect na komputerze       6         Czujniki ANT+       7         Parowanie czujników ANT+       7         Zakładanie czujnika tętna       7         Ustawianie stref tętna       7         Wskazówki dotyczące nieregularnego odczytu danych tętna       8         Czujniki na nogę       8         Kalibracja czujnika na nogę       8         Kalibracja czujnika na nogę       8         Kalibracja czujnika prędkości       8                                                                                                    |
| Funkcje online Bluetooth       5         Włączenie powiadomień Bluetooth       5         Wyświetlanie powiadomień       6         Zarządzanie powiadomieniami       6         Wyłączanie funkcji Bluetooth       6         Historia       6         Korzystanie z historii       6         Garmin Connect       6         Korzystanie z aplikacji Garmin Connect Mobile       6         Korzystanie z serwisu Garmin Connect na komputerze       6         Czujniki ANT+       7         Parowanie czujników ANT+       7         Zakładanie czujnika tętna       7         Ustawianie stref tętna       7         Wskazówki dotyczące nieregularnego odczytu danych tętna       8         Czujnik na nogę       8         Korzystanie z opcjonalnego rowerowego czujnika prędkości lub rytmu pedałowania       8         Kalibracja czujnika prędkości       8                                                                                                    |
| Funkcje online Bluetooth       5         Włączenie powiadomień Bluetooth       5         Wyświetlanie powiadomień       6         Zarządzanie powiadomieniami       6         Wyłączanie funkcji Bluetooth       6         Historia       6         Korzystanie z historii       6         Garmin Connect       6         Korzystanie z aplikacji Garmin Connect Mobile       6         Korzystanie z serwisu Garmin Connect na komputerze       6         Czujniki ANT+       7         Parowanie czujników ANT+       7         Zakładanie stref tętna       7         Wskazówki dotyczące nieregularnego odczytu danych tętna       8         Czujniki na nogę       8         Kalibracja czujnika na nogę       8         Kalibracja czujnika prędkości       8         Kalibracja czujnika prędkości       8         Kalibracja czujnika prędkości       8         Kalibracja czujnika prędkości       8         Kalibracja czujnika prędkości       8         Kalibracja czujnika prędkości       8         Kalibracja czujnika prędkości       8         Kalibracja czujnika prędkości       8         Korzystanie z opcjonalnego rowerowego czujnika prędkości lub       8  |
| Funkcje online Bluetooth       5         Włączenie powiadomień Bluetooth       5         Wyświetlanie powiadomieniami       6         Zarządzanie powiadomieniami       6         Wyłączanie funkcji Bluetooth       6         Historia       6         Korzystanie z historii       6         Garmin Connect       6         Korzystanie z aplikacji Garmin Connect Mobile       6         Korzystanie z serwisu Garmin Connect na komputerze       6         Czujniki ANT+       7         Parowanie czujników ANT+       7         Zakładanie czujnika tętna       7         Ustawianie stref tętna       7         Wskazówki dotyczące nieregularnego odczytu danych       8         Kalibracja czujnika na nogę       8         Kalibracja czujnika prędkości       8         Kalibracja czujnika prędkości       8         Kalibracja czujnika prędkości       8         Kalibracja czujnika prędkości       8         Kalibracja czujnika prędkości       8         Kalibracja czujnika prędkości       8         Kalibracja czujnika prędkości       8         Kalibracja czujnika prędkości       8         Kalibracja czujnika prędkości       8         Kalibracja czujn |
| Funkcje online Bluetooth       5         Włączenie powiadomień Bluetooth       5         Wyświetlanie powiadomieniami       6         Zarządzanie powiadomieniami       6         Wyłączanie funkcji Bluetooth       6         Historia       6         Korzystanie z historii       6         Garmin Connect       6         Korzystanie z aplikacji Garmin Connect Mobile       6         Korzystanie z serwisu Garmin Connect na komputerze       6         Czujniki ANT+       7         Parowanie czujników ANT+       7         Zakładanie czujnika tętna       7         Ustawianie stref tętna       7         Wskazówki dotyczące nieregularnego odczytu danych       tętna         tętna       8         Kalibracja czujnika na nogę       8         Kalibracja czujnika na nogę       8         Kalibracja czujnika prędkości       8         tempe™       8         Dostosowywanie urządzenia       8         Zmiana tarczy zegarka       8         Ustawianie profilu użytkownika       8                                                                                                    |
| Funkcje online Bluetooth       5         Włączenie powiadomień Bluetooth       5         Wyświetlanie powiadomień       6         Zarządzanie powiadomieniami       6         Wyłączanie funkcji Bluetooth       6         Historia       6         Korzystanie z historii       6         Garmin Connect       6         Korzystanie z aplikacji Garmin Connect Mobile       6         Korzystanie z serwisu Garmin Connect na komputerze       6         Czujniki ANT+       7         Parowanie czujników ANT+       7         Zakładanie czujnika tętna       7         Ustawianie stref tętna       8         Korzystanie z opcjonalnego rowerowego czujnika prędkości lub       8         Korzystanie z opcjonalnego rowerowego czujnika prędkości lub       8         tytmu pedałowania       8         Kalibracja czujnika prędkości       8         Zmiana tarczy zegarka       8         Ustawianie profilu użytkownika       8         Ustawienia aktywności       8                                                                                                    |
| Funkcje online Bluetooth       5         Włączenie powiadomień Bluetooth       5         Wyświetlanie powiadomień       6         Zarządzanie powiadomieniami       6         Wyłączanie funkcji Bluetooth       6         Historia       6         Korzystanie z historii       6         Garmin Connect       6         Korzystanie z aplikacji Garmin Connect Mobile       6         Korzystanie z serwisu Garmin Connect na komputerze       6         Czujniki ANT+       7         Parowanie czujników ANT+       7         Zakładanie czujnika tętna       7         Ustawianie stref tętna       7         Wskazówki dotyczące nieregularnego odczytu danych tętna       8         Korzystanie z opcjonalnego rowerowego czujnika prędkości lub rytmu pedałowania       8         Kalibracja czujnika prędkości       8         Ustawianie profilu użytkownika       8         Ustawianie profilu użytkownika       8         Dostosowywanie ekranów danych       8                                                                                                    |
| Funkcje online Bluetooth       5         Włączenie powiadomień Bluetooth       5         Wyświetlanie powiadomień       6         Zarządzanie powiadomień       6         Zarządzanie powiadomieniami       6         Wyłączanie funkcji Bluetooth       6         Historia       6         Korzystanie z historii       6         Garmin Connect       6         Korzystanie z aplikacji Garmin Connect Mobile       6         Korzystanie z serwisu Garmin Connect na komputerze       6         Czujniki ANT+       7         Parowanie czujników ANT+       7         Zakładanie czujnika tętna       7         Ustawianie stref tętna       7         Wskazówki dotyczące nieregularnego odczytu danych tętna       8         Korzystanie z opcjonalnego rowerowego czujnika prędkości lub rytmu pedałowania       8         Kalibracja czujnika prędkości       8         Ustawianie profilu użytkownika       8         Ustawianie profilu użytkownika       8         Ustawianie profilu użytkownika       8         Dostosowywanie ekranów danych       8         Alerty       9                                                                                           |
| Funkcje online Bluetooth       5         Włączenie powiadomień Bluetooth       5         Wyświetlanie powiadomieniami       6         Zarządzanie funkcji Bluetooth       6         Historia       6         Korzystanie z historii       6         Garmin Connect       6         Korzystanie z aplikacji Garmin Connect Mobile       6         Korzystanie z serwisu Garmin Connect na komputerze       6         Czujniki ANT+       7         Parowanie czujników ANT+       7         Zakładanie czujnika tętna       7         Ustawianie stref tętna       7         Wskazówki dotyczące nieregularnego odczytu danych tętna       8         Kalibracja czujnika na nogę       8         Kalibracja czujnika na nogę       8         Kalibracja czujnika prędkości       8         Ustawianie profilu użytkownika       8         Zmiana tarczy zegarka       8         Ustawianie profilu użytkownika       8         Ustawianie profilu użytkownika       8         Ustawianie profilu użytkownika       9         Auto Lap       9         Auto Lap       9                                                                                                    |

| Korzystanie z funkcji autoprzewijania         | 9    |
|-----------------------------------------------|------|
| Ustawienia tła                                | .10  |
| Ustawienia Bluetooth                          | . 10 |
| Ustawienia systemowe                          | . 10 |
| Ustawienia czasu                              | . 10 |
| Ustawienia podświetlenia                      | 10   |
| Zmiana iednostek miarv                        | . 10 |
| Zmiana ustawień satelitów                     | .10  |
| Informacio o urządzoniu                       | 10   |
| Dana techniczna vívoactiva                    | 10   |
| Dane techniczne czujnika tetna                | 10   |
| Wymienianie baterii przez użytkownika         | 11   |
| Wymiana baterii czujnika tetna                | 11   |
| Zarzadzanie danymi                            | 11   |
| Odłaczanie kabla USB                          | 11   |
| Usuwanie nlików                               | 11   |
|                                               |      |
| Rozwiązywanie problemow                       | 11   |
| Resetowanie urządzenia                        | 11   |
| Przywracanie wszystkich domysinych ustawien   | . 11 |
| Odbieranie sygnałów satelitarnych             | . 11 |
| Demos techniczne i ektuelizecie               |      |
| Politice techniczha i aktualizacje            | . 11 |
| Aktualizacia aprogramowania                   | 12   |
|                                               | . 12 |
| Załącznik                                     | 12   |
| Wskazówki dotyczące bezpieczeństwa urządzenia | 12   |
| Czyszczenie urządzenia                        | . 12 |
| Dbanie o czujnik tętna                        | 12   |
| Pola danych                                   | . 12 |
| Obliczanie strefy tętna                       | . 13 |
| Rozmiar i obwód kół                           | 13   |
| Umowa licencyjna na oprogramowanie            | . 14 |
| Znaczenie symboli                             | . 14 |
| Indeks                                        | 15   |
|                                               |      |

# Wstęp

#### 

Należy zapoznać się z zamieszczonym w opakowaniu produktu przewodnikiem *Ważne informacje dotyczące bezpieczeństwa i produktu* zawierającym ostrzeżenia i wiele istotnych wskazówek.

Przed rozpoczęciem lub wprowadzeniem zmian w programie ćwiczeń należy zawsze skonsultować się z lekarzem.

# Parowanie smartfona

Aby w pełni wykorzystać możliwości urządzenia vívoactive należy sparować je ze smartfonem i przeprowadzić konfigurację przy użyciu aplikacji Garmin Connect<sup>™</sup> Mobile. Umożliwi to udostępnianie i analizowanie danych, a także pobieranie aktualizacji oprogramowania oraz dodatkowych funkcji Connect IQ<sup>™</sup> firmy Garmin<sup>®</sup> oraz innych firm. Dzięki temu można również wyświetlać w urządzeniu powiadomienia i wydarzenia z kalendarza ze sparowanego smartfona.

**UWAGA:** W przeciwieństwie do innych urządzeń Bluetooth<sup>®</sup> sparowanych z poziomu ustawień Bluetooth urządzenia mobilnego, urządzenie vívoactive należy sparować bezpośrednio z poziomu aplikacji Garmin Connect Mobile.

- 1 Odwiedź stronę www.garminconnect.com/vivoactive za pomocą przeglądarki internetowej urządzenia mobilnego.
- Postępuj zgodnie z wyświetlanymi instrukcjami, aby pobrać aplikację.
- 3 Zainstaluj i uruchom aplikację Garmin Connect Mobile.
- 4 Wybierz opcję:
  - Podczas konfiguracji ustawień początkowych postępuj zgodnie z instrukcjami wyświetlanymi na ekranie, aby sparować urządzenie ze smartfonem.
  - Jeśli urządzenie nie zostało sparowane ze smartfonem podczas konfiguracji ustawień początkowych, użyj przycisku akcji na urządzeniu vívoactivei wybierz kolejno System > Bluetooth.
- 5 Wybierz jedną z opcji, aby dodać urządzenie do konta Garmin Connect:
  - Jeśli parujesz pierwsze urządzenie z aplikacją Garmin Connect Mobile, postępuj zgodnie z instrukcjami wyświetlanymi na ekranie.
  - Jeśli z aplikacją Garmin Connect Mobile zostało już sparowane inne urządzenie, wybierz kolejno >> Urządzenia > + w aplikacji Garmin Connect Mobile, a następnie postępuj zgodnie z instrukcjami wyświetlanymi na ekranie.

# Ładowanie urządzenia

#### <u> OSTRZEŻENIE</u>

To urządzenie jest zasilane przez baterię litowo-jonową. Należy zapoznać się z zamieszczonym w opakowaniu produktu przewodnikiem *Ważne informacje dotyczące bezpieczeństwa i produktu* zawierającym ostrzeżenia i wiele istotnych wskazówek.

Podstawka ładująca ma wbudowany magnes. W pewnych okolicznościach magnesy te mogą powodować zakłócenia w pracy niektórych urządzeń medycznych, np. stymulatorów serca czy pomp insulinowych. Dlatego podstawkę ładującą należy trzymać z daleka od takich urządzeń.

#### UWAGA

Podstawka ładująca ma wbudowany magnes. W pewnych okolicznościach magnesy te mogą powodować uszkodzenie niektórych urządzeń elektronicznych, np. dysków twardych w laptopach. Należy zachować ostrożność podczas korzystania z takich urządzeń elektronicznych w pobliżu podstawki ładującej.

Aby zapobiec korozji, należy dokładnie wyczyścić i osuszyć styki oraz obszar wokół nich przed ładowaniem i podłączeniem urządzenia do komputera. Wskazówki dotyczące czyszczenia można znaleźć w załączniku.

- 1 Podłącz kabel USB do portu USB w komputerze.
- 2 Ustaw ładowarkę ① w jednej linii z tyłem urządzenia, a następnie dociśnij ładowarkę.

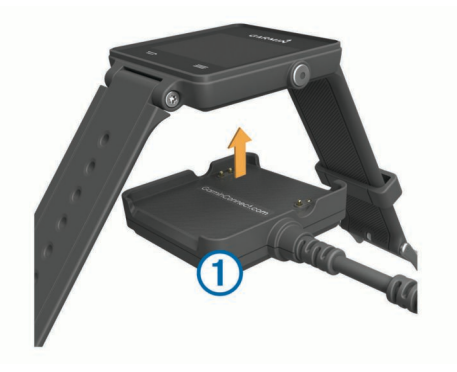

3 Całkowicie naładuj urządzenie.

# Ogólne informacje o urządzeniu

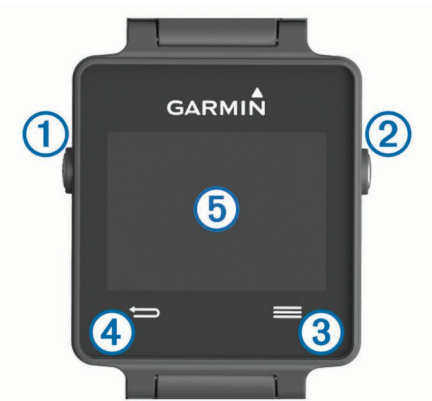

| 1 | Ф                 | Wybierz, aby włączyć lub wyłączyć podświetlenie.<br>Przytrzymaj, aby włączyć lub wyłączyć urządzenie.                  |
|---|-------------------|----------------------------------------------------------------------------------------------------|
| 2 | Przycisk akcji    | Wybierz, aby rozpocząć lub przerwać aktywność<br>bądź włączyć lub wyłączyć aplikację.                                  |
| 3 |                   | Wybierz, aby otworzyć menu z poziomu aktywności lub aplikacji.                                                         |
| 4 | Ĵ                 | Wybierz, aby powrócić do poprzedniego ekranu.<br>Wybierz, aby oznaczyć nowe okrążenie.                                 |
| 5 | Ekran<br>dotykowy | Przesuwaj palcem w lewo lub w prawo, aby<br>przewijać menu, opcje i ustawienia.<br>Dotknij, aby wybrać żądany element. |

#### lkony

Migająca ikona oznacza, że urządzenie wyszukuje sygnał. Ikona wyświetlana w sposób ciągły oznacza, że znaleziono sygnał lub że podłączono czujnik.

| GPS          | Stan sygnału GPS                |
|--------------|---------------------------------|
| ♥            | Stan czujnika tętna             |
| <b>&gt;</b>  | Stan czujnika na nogę           |
| <b>@</b>     | Stan funkcji LiveTrack          |
| <b>4 </b> `` | Stan czujnika prędkości i rytmu |

#### Porady dotyczące ekranu dotykowego

- Na tarczy zegarka przesuń palcem w lewo lub w prawo, aby przewijać widżety dostępne w urządzeniu.
- Użyj przycisku akcji, a następnie przesuń palcem w lewo lub w prawo na tarczy zegarka, aby przewijać aplikacje dostępne w urządzeniu.
- Podczas aktywności naciśnij i przytrzymaj ekran dotykowy, aby wyświetlić widżety.
- Podczas aktywności, przeciągnij palcem po ekranie dotykowym lub dotknij ekranu, aby wyświetlić następny ekran z danymi.
- Każde dotknięcie ekranu dotykowego powinno stanowić odrębną czynność.

## Odblokowywanie urządzenia

Po pewnym czasie bezczynności urządzenie przełączy się w tryb zegarka, a jego ekran zostanie zablokowany.

Wybierz opcję:

- Użyj przycisku akcji.
- Przesuń palcem po ekranie dotykowym.

# Rozpoczynanie aktywności

Po rozpoczęciu aktywności moduł GPS zostanie w razie potrzeby automatycznie uruchomiony. Po przerwaniu aktywności urządzenie powróci do trybu zegarka.

- 1 Użyj przycisku akcji.
- 2 Wybierz aktywność.
- 3 W razie potrzeby postępuj zgodnie z instrukcjami wyświetlanymi na ekranie, aby wprowadzić dodatkowe informacje.
- 4 W razie potrzeby poczekaj, aż urządzenie nawiąże połączenie z czujnikami ANT+°.
- 5 Jeśli aktywność wymaga korzystania z sygnałów GPS, wyjdź na zewnątrz i zaczekaj, aż urządzenie zlokalizuje satelity.
- 6 Użyj przycisku akcji, aby włączyć stoper. UWAGA: Urządzenie nie będzie zapisywać danych aktywności, jeśli nie uruchomisz stopera.

## Wyświetlanie ekranów danych

Konfigurowalne ekrany danych zapewniają szybki dostęp do bieżących danych z czujników (wbudowanych i zewnętrznych). Po rozpoczęciu aktywności wyświetlany jest dodatkowy ekran danych.

Przeciągnij palcem po ekranie lub dotknij ekranu, aby przełączać ekrany z danymi.

# Zatrzymywanie aktywności

- 1 Użyj przycisku akcji.
- **2** Wybierz opcję:
  - Aby zapisać aktywność i powrócić do trybu zegarka, wybierz Zapisz.
  - Aby odrzucić aktywność i powrócić do trybu zegarka, wybierz a.

# Funkcje Connect IQ

Możesz dodać do zegarka Connect IQ funkcje oferowane przez Garmin oraz innych producentów za pomocą aplikacji Garmin Connect Mobile.

Tarcze zegarka: Umożliwiają dostosowanie wyglądu zegarka.

**Pola danych**: Umożliwiają pobieranie nowych pól danych, które pozwalają wyświetlać dane z czujników, dane aktywności i historii na różne sposoby. Możesz dodać pola danych Connect IQ do wbudowanych funkcji i stron.

- Widżety: Pozwalają na szybki odczyt informacji, takich jak dane z czujnika czy powiadomienia.
- Aplikacje: Umożliwiają dodanie do zegarka interaktywnych funkcji, takich jak nowe typy aktywności na dworze i fitness.

# Pobieranie funkcji Connect IQ

Przed pobraniem funkcji Connect IQ z aplikacji Garmin Connect Mobile, należy najpierw sparować urządzenie vívoactive ze smartfonem, uruchamiając aplikację Garmin Connect Mobile.

- 1 W aplikacji Garmin Connect Mobile wybierz kolejno > Sklep Connect IQ.
- 2 Wybierz urządzenie vívoactive.

## Pobieranie funkcji Connect IQ przy użyciu komputera

- 1 Podłącz urządzenie do komputera za pomocą kabla USB.
- 2 Odwiedź stronę www.garminconnect.com.
- 3 W widżecie urządzenia wybierz Sklep Connect IQ.
- 4 Wybierz funkcję Connect IQ.
- 5 Wybierz **Wyślij do urządzenia** i wykonaj instrukcje wyświetlane na ekranie.

# Widżety

W urządzeniu znajdują się fabrycznie załadowane widżety zapewniające szybki podgląd różnych informacji. W przypadku niektórych widżetów wymagane jest połączenie Bluetooth ze zgodnym smartfonem.

- **Powiadomienia**: Informują o połączeniach przychodzących i SMS-ach zgodnie z ustawieniami powiadomień smartfonu.
- Kalendarz: Wyświetla nadchodzące spotkania z kalendarza smartfonu.
- Sterowanie muzyką: Pozwala sterować odtwarzaniem muzyki w smartfonie.

Pogoda: Wyświetla bieżącą temperaturę i prognozę pogody.

Śledzenie aktywności: Śledzi dzienną liczbę kroków, cel kroków, przebyty dystans, liczbę spalonych kalorii i statystyki dotyczące snu.

# Wyświetlanie widżetów

Na tarczy zegarka przesuń palcem w lewo lub w prawo.

# Śledzenie aktywności

#### Cel automatyczny

Urządzenie automatycznie tworzy dzienny cel kroków w oparciu o poziom poprzedniej aktywności. W miarę jak użytkownik porusza się w ciągu dnia, urządzenie wskazuje postęp w realizacji dziennego celu ①.

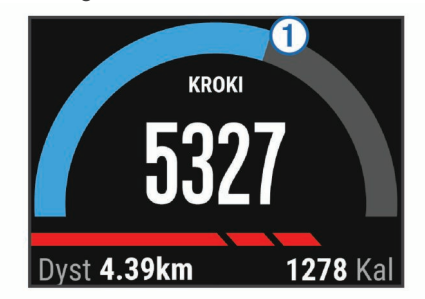

Jeśli nie zdecydujesz się na korzystanie z funkcji automatycznego celu, możesz ustawić własny cel kroków za pomocą konta Garmin Connect.

#### Korzystanie z alertów ruchu

Dłuższe siedzenie może spowodować niepożądane zmiany metaboliczne. Alert ruchu przypomina o aktywności fizycznej.

Po godzinie bezczynności pojawia się komunikat Rusz się! oraz zostaje wyświetlony czerwony pasek. Jeśli w urządzeniu włączono wibracje, urządzenie zacznie również wibrować (Ustawienia systemowe).

Pójdź na krótki spacer (co najmniej kilkuminutowy), aby zresetować alert ruchu.

#### Monitorowanie snu

W trybie snu urządzenie monitoruje odpoczynek użytkownika. Statystyki snu obejmują łączną liczbę przespanych godzin, fazy ruchu i spokojnego snu.

#### Korzystanie z trybu snu

Aby korzystać z funkcji monitorowania snu, musisz nosić na sobie urządzenie.

- 1 Na tarczy zegarka przesuń palcem w lewo lub w prawo, aby wyświetlić widżet śledzenia aktywności.
- 2 Wybierz kolejno = > Włącz tryb snu.
- **3** Po przebudzeniu przytrzymaj przycisk akcji, aby wyjść z trybu snu.

**UWAGA:** Jeśli zapomnisz przełączyć urządzenie w tryb snu, możesz ręcznie wprowadzić godziny zaśnięcia i przebudzenia za pomocą konta Garmin Connect, aby odzyskać statystyki dotyczące snu.

# Pilot VIRB<sup>™</sup>

Funkcja pilota VIRB umożliwia sterowanie kamerą sportową VIRB na odległość. Aby kupić kamerę sportową VIRB, odwiedź stronę www.garmin.com/VIRB.

#### Sterowanie kamerą sportową VIRB

Przed rozpoczęciem korzystania z funkcji pilota VIRB należy ją włączyć w kamerze VIRB. Więcej informacji zawiera VIRBpodręcznik użytkownika kamery.

- 1 Włącz kamerę VIRB.
- 2 W urządzeniu vívoactive przesuń palcem w lewo lub w prawo na tarczy zegarka, aby wyświetlić widżet VIRB.
- 3 Poczekaj, aż urządzenie połączy się z kamerą VIRB.
- 4 Wybierz opcję:
  - Aby nagrać film, wybierz 

     Czas nagrywania pojawi się na ekranie urządzenia vívoactive.
  - Aby zatrzymać nagrywanie, wybierz
  - Aby zrobić zdjęcie, wybierz

# Aplikacje

Wybierz przycisk akcji, aby wyświetlić listę aplikacji dostępnych w urządzeniu. W przypadku niektórych aplikacji wymagane jest połączenie Bluetooth ze zgodnym smartfonem.

- Aplikacje do śledzenia aktywności: W urządzeniu znajdują się fabrycznie załadowane aplikacje do śledzenia aktywności fitness i aktywności wykonywanych na świeżym powietrzu, takich jak bieganie, jazda rowerem, pływanie i gra w golfa.
- Znajdź mój telefon: Ta fabrycznie załadowana aplikacja pomaga w znalezieniu zagubionego telefonu, który jest połączony z posiadanym urządzeniem za pomocą bezprzewodowej technologii Bluetooth.

# Aktywności

Urządzenie może być wykorzystywane podczas aktywności w pomieszczeniu, na świeżym powietrzu, uprawiania sportów i wykonywania ćwiczeń. Po rozpoczęciu aktywności urządzenie wyświetla i rejestruje dane z czujników. Możesz zapisać swoją aktywność i udostępnić ją społeczności Garmin Connect. Możesz dodać również do swojego urządzenia Connect IQ aplikacje do śledzenia aktywności za pomocą aplikacji Garmin Connect Mobile (Pobieranie funkcji Connect IQ).

#### Biegi

#### Bieganie

Zanim rozpoczniesz bieganie, naładuj urządzenie (Ładowanie urządzenia). Zanim możliwe będzie korzystanie z czujnika ANT+ podczas biegu, musisz sparować czujnik z urządzeniem (Parowanie czujników ANT+).

- 1 Załóż czujniki ANT+, takie jak czujnik na nogę lub czujnik tętna (opcjonalnie).
- 2 Użyj przycisku akcji.
- 3 Wybierz Bieg.
- 4 W przypadku korzystania z opcjonalnych czujników ANT+ poczekaj, aż urządzenie nawiąże połączenie z czujnikami.
- **5** Wyjdź na zewnątrz i zaczekaj, aż urządzenie zlokalizuje satelity.
- 6 Użyj przycisku akcji, aby włączyć stoper.
- Historia jest zapisywana jedynie wtedy, gdy stoper jest włączony.
- 7 Rozpocznij aktywność.
- 8 Wybierz →, aby rejestrować okrążenia (opcjonalnie) (Oznaczanie okrążeń).
- **9** Przesuń palcem po ekranie lub dotknij ekranu, aby wyświetlić dodatkowe strony danych (opcjonalnie).
- 10 Po zakończeniu aktywności użyj przycisku akcji i wybierz Zapisz.

#### Jazda rowerem

#### Jazda rowerem

Zanim rozpoczniesz jazdę, naładuj urządzenie (Ładowanie urządzenia). Zanim możliwe będzie korzystanie z czujnika ANT+ podczas jazdy, musisz sparować czujnik z posiadanym urządzeniem (Parowanie czujników ANT+).

- 1 Sparuj czujniki ANT+, takie jak czujnik tętna, czujnik prędkości lub czujnik rytmu (opcjonalnie).
- 2 Użyj przycisku akcji.
- 3 Wybierz Rower.
- 4 W przypadku korzystania z opcjonalnych czujników ANT+ poczekaj, aż urządzenie nawiąże połączenie z czujnikami.
- **5** Wyjdź na zewnątrz i zaczekaj, aż urządzenie zlokalizuje satelity.
- 6 Użyj przycisku akcji, aby włączyć stoper. Historia jest zapisywana jedynie wtedy, gdy stoper jest włączony.
- 7 Rozpocznij aktywność.
- 8 Przesuń palcem po ekranie lub dotknij ekranu, aby wyświetlić dodatkowe strony danych (opcjonalnie).
- 9 Po zakończeniu aktywności użyj przycisku akcji i wybierz Zapisz.

#### Chodzenie

#### Chodzenie

Zanim rozpoczniesz chodzenie, naładuj urządzenie (Ładowanie urządzenia). Zanim możliwe będzie korzystanie z czujnika ANT+ podczas chodzenia, musisz sparować czujnik z posiadanym urządzeniem (Parowanie czujników ANT+).

- Załóż czujniki ANT+, takie jak czujnik na nogę lub czujnik tętna (opcjonalnie).
- 2 Użyj przycisku akcji.
- 3 Wybierz Chód.

- 4 W przypadku korzystania z opcjonalnych czujników ANT+ poczekaj, aż urządzenie nawiąże połączenie z czujnikami.
- 5 Wyjdź na zewnątrz i zaczekaj, aż urządzenie zlokalizuje satelity.
- 6 Użyj przycisku akcji, aby włączyć stoper. Historia jest zapisywana jedynie wtedy, gdy stoper jest włączony.
- 7 Rozpocznij aktywność.
- 8 Przesuń palcem po ekranie lub dotknij ekranu, aby wyświetlić dodatkowe strony danych (opcjonalnie).
- 9 Po zakończeniu aktywności użyj przycisku akcji i wybierz Zapisz.

#### Podróż z funkcją Wróć do startu

Aby móc nawigować z powrotem do miejsca startu, musisz najpierw zlokalizować satelity, uruchomić stoper i rozpocząć aktywność.

W dowolnym momencie aktywności możesz wrócić do punktu startowego. Jeśli np. biegasz w nieznanym mieście i nie wiesz, jak wrócić na szlak lub do hotelu, możesz nawigować z powrotem do lokalizacji początkowej. Funkcja nie jest dostępna dla wszystkich aktywności.

- 1 Wybierz kolejno ≡ > Wróć do startu.
- Zostanie wyświetlony kompas.
- 2 Przesuń się do przodu.

Strzałka kompasu wskaże drogę do punktu startowego. **PORADA:** Aby nawigacja była dokładniejsza, skieruj urządzenie w stronę miejsca, do którego zmierzasz.

#### Przerywanie podróży wyznaczoną trasą

Wybierz kolejno => Przerwij nawig...

#### Pływanie

#### UWAGA

Urządzenie jest przeznaczone do użytku podczas pływania na powierzchni wody. Korzystanie z urządzenia podczas nurkowania z akwalungiem może spowodować uszkodzenie urządzenia i w konsekwencji unieważnić gwarancję.

**UWAGA:** Urządzenie nie może zapisywać danych o tętnie podczas pływania.

#### Pływanie w basenie

Zanim rozpoczniesz pływanie, naładuj urządzenie (Ładowanie urządzenia).

- 1 Użyj przycisku akcji.
- 2 Wybierz Pływanie.
- 3 Wybierz rozmiar basenu lub podaj własny rozmiar.
- 4 Użyj przycisku akcji, aby włączyć stoper. Historia jest zapisywana jedynie wtedy, gdy stoper jest włączony.
- 5 Rozpocznij aktywność. Urządzenie automatycznie rejestruje interwały i przepłynięte długości.
- 6 Podczas odpoczynku użyj przycisku akcji, aby wstrzymać stoper.

Kolory na wyświetlaczu zostaną odwrócone, po czym pojawi się ekran odpoczynku.

- 7 Użyj przycisku akcji, aby ponownie uruchomić stoper.
- 8 Po zakończeniu aktywności naciśnij i przytrzymaj przycisk akcji, a następnie wybierz **Zapisz**.

## Ustawianie rozmiaru basenu

- 1 Użyj przycisku akcji.
- 2 Wybierz Pływanie.

- 3 Wybierz kolejno ≡ > Rozmiar basenu.
- 4 Wybierz rozmiar basenu lub podaj własny rozmiar.

## Pływanie — terminologia

#### Długość: Jedna długość basenu.

- Interwał: Jedna lub więcej długości. Nowy interwał rozpoczyna się po odpoczynku.
- **Ruch**: Jeden ruch jest liczony jako jeden pełny ruch ramienia, na którym założone jest urządzenie, podczas pływania danym stylem.
- swolf: Wynik swolf to suma czasu jednej długości i liczby ruchów wykonanych na tej długości. Na przykład: 30 sekund + 15 ruchów daje wynik swolf równy 45. Swolf to wskaźnik efektywności pływania i, podobnie jak w golfie, im niższy wynik, tym lepsza efektywność.

#### Golf

#### Granie w golfa

Zanim po raz pierwszy rozpoczniesz grę na polu golfowym, musisz pobrać je za pomocą aplikacji Garmin Connect Mobile (Garmin Connect). Pola pobrane za pomocą aplikacji Garmin Connect Mobile są aktualizowane automatycznie. Zanim rozpoczniesz grę w golfa, naładuj urządzenie (Ładowanie urządzenia).

- 1 Użyj przycisku akcji.
- 2 Wybierz Golf.
- **3** Wyjdź na zewnątrz i zaczekaj, aż urządzenie zlokalizuje satelity.
- 4 Wybierz pole golfowe z listy dostępnych pól.
- 5 Przesuwaj palcem w lewo lub w prawo, aby przewijać ekrany danych dotyczących poszczególnych dołków. Urządzenie wykonuje automatyczne przejścia, gdy przechodzisz do kolejnych dołków.
- 6 Po zakończeniu aktywności wybierz kolejno = > Zakończ partię > Zapisz.

#### Informacje dotyczące dołków

Ponieważ pozycje znaczników się zmieniają, urządzenie oblicza odległość do przedniej, środkowej i tylnej części greenu, a nie do dokładnej pozycji znacznika.

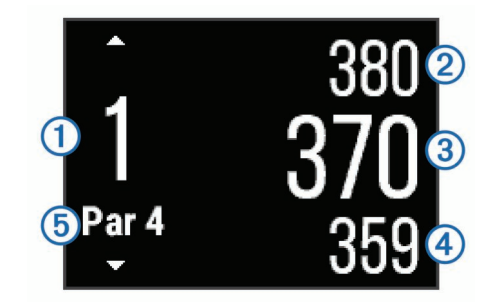

| 1 | Numer bieżącego dołka                |
|---|--------------------------------------|
| 2 | Odległość do tylnej części greenu    |
| 3 | Odległość do środkowej części greenu |
| 4 | Odległość do przedniej części greenu |
| 5 | Norma dla dołka                      |
|   | Następny dołek                       |
| ▼ | Poprzedni dołek                      |

## Wyświetlanie odległości do lay-upów i doglegów

Można wyświetlić listę odległości do lay-upów i doglegów dla dołków o normie 4 i 5.

Przesuwaj palcem w lewo lub w prawo, aż znajdziesz żądane informacje.

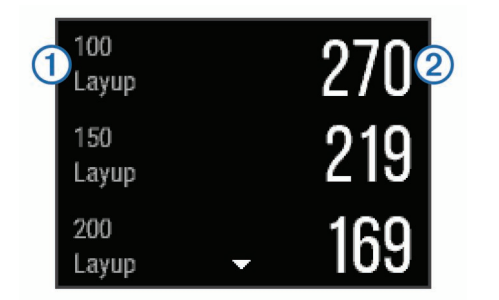

Na ekranie zostaną wyświetlone wszystkie lay-upy ① oraz odległości do nich ②.

**UWAGA:** W miarę pokonywania kolejnych metrów odległości będą znikać z listy.

#### Korzystanie z licznika

Licznik służy do rejestrowania czasu, dystansu i liczby wykonanych kroków. Licznik automatycznie włącza się i wyłącza, gdy zaczynasz lub kończysz partię.

1 Przesuwaj palcem w lewo lub w prawo, aż zostanie wyświetlony licznik.

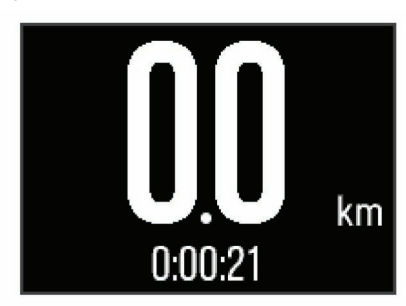

2 W razie potrzeby wybierz kolejno => Zeruj dystans, aby wyzerować licznik.

#### Zachowaj wyniki

 Na ekranie z informacjami dotyczącymi dołków wybierz kolejno => Włącz punktację.

Tablica wyników zostanie wyświetlona, gdy znajdziesz się na greenie.

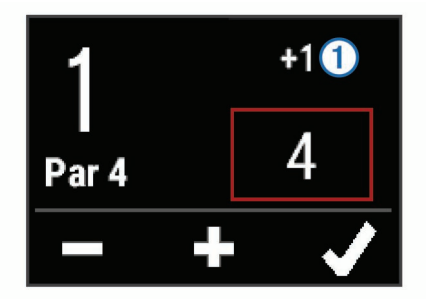

#### Przeglądanie wyników

- Wybierz kolejno > Tablica wyników, a następnie wybierz dołek.

#### Mierzenie uderzenia

- 1 Wykonaj uderzenie i obserwuj, gdzie wyląduje piłka.
- 2 Użyj przycisku akcji.
- 3 Podejdź lub podjedź do swojej piłki.

W momencie przejścia do następnego dołka dystans zostanie automatycznie wyzerowany.

4 W razie potrzeby użyj przycisku akcji i wybierz kolejno => Nowe uderzenie, aby w dowolnym momencie wyzerować dystans.

#### Aktywności w pomieszczeniu

Urządzenie vívoactive może posłużyć podczas ćwiczeń w pomieszczeniu, takich jak bieg na bieżni lub jazda na rowerze stacjonarnym.

W pomieszczeniach moduł GPS jest wyłączony. Podczas biegu z wyłączonym modułem GPS dane prędkości, dystansu i rytmu są obliczane przy użyciu akcelerometru w urządzeniu. Akcelerometr kalibruje się automatycznie. Dokładność danych prędkości, dystansu i rytmu zwiększa się po kilku biegach na zewnątrz z użyciem funkcji GPS.

# Lokalizowanie zgubionego urządzenia mobilnego

Możesz użyć tej funkcji, aby zlokalizować urządzenie mobilne sparowane za pomocą technologii bezprzewodowej Bluetooth i znajdujące się w jej zasięgu.

- 1 Użyj przycisku akcji.
- 2 Wybierz Znajdź.

Urządzenie vívoactive rozpocznie wyszukiwanie sparowanego urządzenia mobilnego. Urządzenie mobilne wyemituje alarm dźwiękowy, a moc sygnału Bluetooth wyświetli się na ekranie urządzenia vívoactive. Moc sygnału Bluetooth zwiększa się w miarę zbliżania się do urządzenia mobilnego.

3 Wybierz ←, aby zatrzymać wyszukiwanie.

# Funkcje online Bluetooth

Urządzenie vívoactive oferuje kilka funkcji połączeń Bluetooth, z których można korzystać w przypadku posiadania zgodnego smartfonu. Niektóre funkcje wymagają zainstalowania aplikacji Garmin Connect Mobile w smartfonie. Więcej informacji można znaleźć na stronie www.garmin.com/apps.

Powiadomienia z telefonu: Wyświetla powiadomienia i wiadomości z telefonu na ekranie urządzenia vívoactive.

LiveTrack: Umożliwia rodzinie i znajomym śledzić na bieżąco wyścigi i treningi użytkownika. Osobę można zaprosić do śledzenia bieżących danych za pośrednictwem poczty e-mail lub serwisu społecznościowego, umożliwiając jej wyświetlanie strony śledzenia Garmin Connect.

Przesyłanie aktywności do serwisu Garmin Connect: Automatyczne przesyłanie aktywności do konta Garmin Connect zaraz po zakończeniu rejestrowania aktywności.

# Włączenie powiadomień Bluetooth

Zanim będzie można wyświetlać powiadomienia, należy sparować posiadane urządzenie vívoactive ze zgodnym urządzeniem mobilnym (Parowanie smartfona).

- 1 Użyj przycisku akcji.
- 2 Wybierz kolejno System > Bluetooth > Powiadomienia z telefonu.
- 3 Wybierz Podczas aktywn., aby określić preferencje dotyczące powiadomień wyświetlanych podczas rejestrowania aktywności.
- 4 Wybierz preferencje powiadomień.
- 5 Wybierz kolejno Poza aktywnością, aby określić preferencje dotyczące powiadomień wyświetlanych w trybie zegarka.
- 6 Wybierz preferencje powiadomień.
- 7 Wybierz Limit czasu powiadomienia.
- 8 Określ limit czasu.

#### Wyświetlanie powiadomień

- 1 Na tarczy zegarka przesuń palcem w lewo lub w prawo, aby wyświetlić widżet powiadomień.
- 2 Dotknij ekranu dotykowego i przesuwaj palcem w lewo lub w prawo, aby przewijać powiadomienia.
- 3 Wybierz powiadomienie.
- 4 W razie potrzeby wybierz ▼, aby przewinąć treść powiadomienia.
- 5 Wybierz ↔, aby powrócić do poprzedniego ekranu. Powiadomienia pozostają widoczne w urządzeniu vívoactive do momentu wyświetlenia ich na urządzeniu mobilnym.

## Zarządzanie powiadomieniami

Możesz używać zgodnego urządzenia mobilnego, aby zarządzać powiadomieniami wyświetlanymi na ekranie urządzenia vívoactive.

Wybierz opcję:

- Jeśli korzystasz z urządzenia z systemem operacyjnym iOS<sup>®</sup>, użyj ustawień centrum powiadomień w urządzeniu mobilnym, aby wybrać elementy, które chcesz widzieć na ekranie urządzenia.
- Jeśli korzystasz z urządzenia z systemem operacyjnym Android<sup>™</sup>, użyj ustawień aplikacji Garmin Connect Mobile, aby wybrać elementy, które chcesz widzieć na ekranie urządzenia.

# Wyłączanie funkcji Bluetooth

- 1 Użyj przycisku akcji.
- 2 Wybierz kolejno System > Bluetooth > Stan > Wyłączony, aby wyłączyć technologię bezprzewodową Bluetooth w urządzeniu vívoactive.

Wskazówki dotyczące wyłączania bezprzewodowej technologii Bluetooth w urządzeniu mobilnym można znaleźć w podręczniku użytkownika urządzenia przenośnego.

# Historia

Historia zawiera maksymalnie dziesięć poprzednich aktywności, które zapisano w urządzeniu. Gdy włączone jest automatyczne przesyłanie, urządzenie automatycznie przesyła zapisane aktywności i dzienne dane śledzenia aktywności do aplikacji Garmin Connect Mobile (Korzystanie z aplikacji Garmin Connect Mobile).

llość dostępnej pamięci zależy od sposobu użytkowania urządzenia.

| Przechowywanie danych | Tryb                                                                                                    |
|-----------------------|----------------------------------------------------------------------------------------------------|
| Do 2 miesięcy         | Tylko śledzenie aktywności.                                                                                                    |
| Do 2 tygodni          | Śledzenie aktywności oraz korzystanie<br>z rozbudowanych funkcji aktywności<br>fizycznej. (Np. używanie sparowanego<br>czujnika tętna przez 1 godzinę dziennie). |

Gdy pamięć się zapełni, urządzenie usuwa najstarsze pliki, aby zwolnić miejsce na nowe dane.

# Korzystanie z historii

- 1 Użyj przycisku akcji.
- 2 Wybierz Historia.
- 3 Wybierz aktywność.
- 4 Wybierz opcję:
  - Wybierz Szczegóły, aby wyświetlić dodatkowe informacje o aktywności.
  - Wybierz Okrążenia, aby wyświetlić dodatkowe informacje o każdym okrążeniu.
  - Wybierz Usuń, aby usunąć wybraną aktywność.

# Garmin Connect

Możesz połączyć się ze znajomymi za pomocą konta Garmin Connect. Garmin Connect umożliwia śledzenie, analizowanie oraz udostępnianie informacji na temat swojej aktywności, stanowiąc źródło wzajemnej motywacji. Rejestruj wszystkie przypadki swojej aktywności, takie jak biegi, spacery, jazdy, sesje pływania, piesze wędrówki, triatlony, partie golfa i wiele innych aktywności. Garmin Connect to także Twój internetowy serwis do śledzenia statystyk, który pozwala analizować i udostępniać rozegrane partie golfa. Aby założyć bezpłatne konto, odwiedź stronę www.garminconnect.com/start.

- Zapisuj aktywności: Po ukończeniu oraz zapisaniu aktywności w urządzeniu można przesłać ją do serwisu Garmin Connect i trzymać ją tam przez dowolny czas.
- Analizuj dane: Można wyświetlić bardziej szczegółowe informacje o ćwiczeniach fizycznych i aktywnościach na świeżym powietrzu, w tym czas, dystans, tętno, spalone kalorie, rytm, widok mapy z góry oraz wykresy tempa i prędkości. Można wyświetlić szczegółowe informacje dotyczące partii golfa, takie jak tablice wyników, statystyki i informacje o polach golfowych. Można także wyświetlić własne raporty.

**UWAGA:** Aby móc rejestrować niektóre dane, należy zastosować opcjonalne akcesoria, np. czujnik tętna.

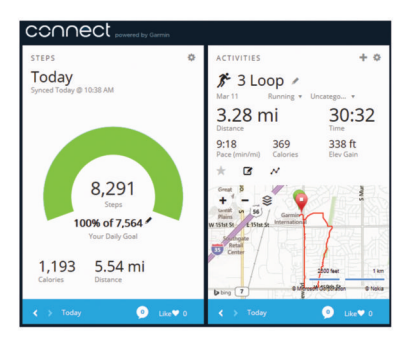

- Śledź swoje postępy: Możesz śledzić dzienną liczbę kroków, przystąpić do rywalizacji ze znajomymi i realizować założone cele.
- Udostępniaj aktywności: Możesz połączyć się ze znajomymi, aby śledzić wzajemnie swoje aktywności oraz publikować łącza do swoich aktywności w serwisach społecznościowych.
- Zarządzaj ustawieniami: Możesz dostosowywać ustawienia urządzenia i użytkownika za pomocą konta Garmin Connect.

# Korzystanie z aplikacji Garmin Connect Mobile

Możesz przesłać wszystkie swoje dane dotyczące aktywności do konta Garmin Connect w celu przeprowadzenia ich kompleksowej analizy. Korzystając z konta Garmin Connect możesz wyświetlić mapę swojej aktywności oraz udostępnić swoje aktywności znajomym. Możesz włączyć funkcję autoprzesyłania w aplikacji Garmin Connect Mobile.

- W aplikacji Garmin Connect Mobile wybierz kolejno > Urządzenia.
- 2 Wybierz urządzenie vívoactive, a następnie Ustawienia urządzenia.
- 3 Użyj przełącznika, aby włączyć funkcję autoprzesyłania.

# Korzystanie z serwisu Garmin Connect na komputerze

W przypadku niesparowania urządzenia vívoactive ze smartfonem możesz przesłać wszystkie dane dotyczące aktywności na swoje Garmin Connect konto przy użyciu komputera.

- 1 Podłącz urządzenie do komputera za pomocą kabla USB.
- 2 Odwiedź stronę www.garminconnect.com/start.
- **3** Wykonaj instrukcje wyświetlane na ekranie.

# Czujniki ANT+

Urządzenie można używać łącznie z bezprzewodowymi czujnikami ANT+. Więcej informacji o zgodności i zakupie dodatkowych czujników można znaleźć na stronie http://buy.garmin.com.

# Parowanie czujników ANT+

Podczas pierwszego łączenia czujnika z urządzeniem przy użyciu funkcji ANT+ należy sparować oba urządzenia. Po sparowaniu urządzenie będzie automatycznie łączyć się z czujnikiem po rozpoczęciu aktywności, jeśli czujnik będzie aktywny i będzie znajdował się w jego zasięgu.

**UWAGA:** Jeśli do urządzenia dołączony był czujnik tętna, jest on już sparowany z urządzeniem.

1 Jeśli chcesz sparować czujnik tętna, załóż go (Zakładanie czujnika tętna).

Czujnik tętna nie będzie zapisywać ani przesyłać danych, jeśli nie zostanie założony.

2 Umieść urządzenie w zasięgu czujnika, czyli w odległości nie większej niż 3 m (10 stóp).

**UWAGA:** Na czas parowania zachowaj odległość co najmniej 10 m (33 stopy) od innych czujników ANT+.

- 3 Użyj przycisku akcji.
- 4 Wybierz kolejno System > Czujniki > Dodaj nową.
- 5 Wybierz opcję:
  - Wybierz Szukaj wszystko.
  - · Wybierz typ posiadanego czujnika.

Po sparowaniu czujnika z urządzeniem status czujnika zmieni się z Wyszukiwanie na Połączono. Dane czujnika pojawiają się w formie pętli stron danych lub własnego pola danych.

# Zakładanie czujnika tętna

**UWAGA:** Jeśli nie masz czujnika tętna, możesz pominąć tę czynność.

Czujnik tętna należy nosić bezpośrednio na skórze, tuż poniżej mostka. Powinien on przylegać do ciała na tyle mocno, by pozostawał na swoim miejscu podczas aktywności.

1 Zatrzaśnij moduł czujnika tętna ① na pasku.

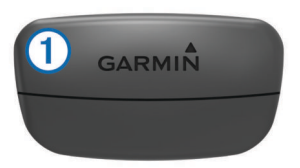

Loga firmy Garmin (na module i na pasku) powinno być zwrócone prawą stroną do góry.

2 Zwilż elektrody ② i płytki stykowe ③ z tyłu paska, aby zapewnić prawidłowy kontakt między klatką piersiową a nadajnikiem.

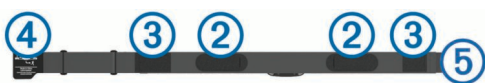

3 Owiń pasek wokół klatki piersiowej i umieść haczyk paska w pętli 5.

UWAGA: Etykieta nie powinna być odgięta.

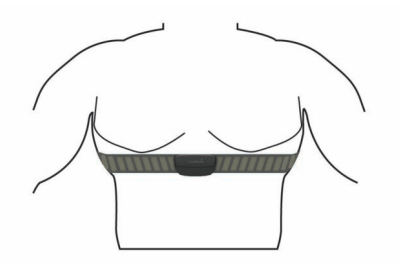

Loga firmy Garmin powinny być zwrócone prawą stroną do góry.

4 Umieść urządzenie w zasięgu czujnika tętna, w odległości nie większej niż 3 m (10 stóp).

Po założeniu czujnik tętna staje się aktywny i jest gotowy do przesyłania danych.

**PORADA:** Jeśli dane dotyczące tętna nie są wyświetlane lub odczyt jest nieregularny, zapoznaj się ze wskazówkami rozwiązywania problemów (Wskazówki dotyczące nieregularnego odczytu danych tętna).

#### Ustawianie stref tętna

Urządzenie wykorzystuje informacje zawarte w profilu użytkownika, podane podczas konfiguracji ustawień początkowych, w celu określenia domyślnych stref tętna użytkownika. Urządzenie ma dwie strefy tętna: dla biegania oraz jazdy na rowerze. Aby uzyskać najdokładniejsze dane dotyczące kalorii podczas aktywności, należy ustawić swoje maksymalne tętno. Istnieje możliwość dostosowania każdej ze stref tętna i ręcznego wprowadzenia tętna spoczynkowego. Strefy można dostosować ręcznie w urządzeniu lub na koncie Garmin Connect.

- 1 Użyj przycisku akcji.
- 2 Wybierz kolejno System > Profil użytkownika > Strefy tętna.
- 3 Wybierz Według:, a następnie wybierz opcję.
  - Wybierz **Uderzenia/min**, aby wyświetlić i edytować strefy w uderzeniach serca na minutę.
  - Wybierz % maksymalnego tętna, aby wyświetlić i edytować strefy jako wartości procentowe tętna maksymalnego.
  - Wybierz % rezerwy tętna, aby wyświetlić i edytować strefy jako wartości procentowe rezerwy tętna (maksymalne tętno minus tętno spoczynkowe).
- 4 Wybierz Maksymalne tętno i podaj swoje maksymalne tętno.
- 5 Wybierz strefę i podaj dla niej wartość.
- 6 Wybierz Tetno spoczynk. i podaj swoje tetno spoczynkowe.

#### Informacje o strefach tętna

Wielu sportowców korzysta ze stref tętna, aby dokonywać pomiarów i zwiększać swoją wydolność sercowo-naczyniową, a także poprawiać sprawność fizyczną. Strefa tętna to ustalony zakres liczby uderzeń serca na minutę. Pięć ogólnie przyjętych stref tętna jest ponumerowanych od 1 do 5 według wzrastającej intensywności. Zazwyczaj strefy tętna są obliczane w oparciu o wartości procentowe maksymalnego tętna użytkownika.

#### Cele fitness

Znajomość stref tętna pomaga w mierzeniu i poprawianiu sprawności fizycznej dzięki zrozumieniu i zastosowaniu następujących zasad.

- Tętno jest dobrą miarą intensywności ćwiczeń.
- Trenowanie w określonych strefach tętna może pomóc poprawić wydolność układu sercowo-naczyniowego.
- Znajomość stref tętna może zapobiec przetrenowaniu i zmniejszyć ryzyko urazu.

Jeśli znasz maksymalną wartość swojego tętna, możesz skorzystać z tabeli (Obliczanie strefy tętna), aby ustalić najlepszą strefę tętna dla swoich celów fitness.

Jeśli nie znasz swojego maksymalnego tętna, użyj jednego z kalkulatorów dostępnych w Internecie. Niektóre siłownie i ośrodki zdrowia wykonują test mierzący tętno maksymalne. Aby uzyskać domyślne maksymalne tętno, należy odjąć swój wiek od wartości 220.

# Wskazówki dotyczące nieregularnego odczytu danych tętna

Jeśli dane dotyczące tętna są nieregularne lub nie są wyświetlane, spróbuj wykonać następujące kroki.

- Zwilż elektrody i płytkę stykową.
- · Zaciśnij mocniej pasek na klatce piersiowej.
- Wykonaj rozgrzewkę przez 5–10 minut.
- Postępuj zgodnie z instrukcjami dotyczącymi dbania o urządzenie (Dbanie o czujnik tętna).
- Noś koszulkę bawełnianą lub dokładnie zwilż obie strony paska.

Syntetyczne tkaniny, które pocierają lub uderzają o czujnik tętna, mogą powodować zakłócenia w odbieraniu sygnałów z czujnika tętna.

 Oddal się od źródeł, które mogą wpływać na działanie czujnika tętna.

Źródłami zakłóceń mogą być silne pola elektromagnetyczne, niektóre czujniki bezprzewodowe 2,4 GHz, linie wysokiego napięcia, silniki elektryczne, piekarniki, kuchenki mikrofalowe, telefony bezprzewodowe 2,4 GHz i punkty dostępowe bezprzewodowej sieci LAN.

# Czujnik na nogę

Urządzenie współpracuje z czujnikiem na nogę. Gdy trenujesz w pomieszczeniach lub sygnał GPS jest słaby, możesz rejestrować tempo i dystans za pomocą czujnika na nogę. Czujnik na nogę znajduje się w trybie gotowości i jest gotowy do przesyłania danych (podobnie jak czujnik tętna).

Po 30 minutach bezczynności czujnik na nogę wyłącza się w celu oszczędzenia energii. Gdy stan baterii jest niski, urządzenie wyświetli komunikat. Pozostało około pięć godzin do wyczerpania baterii.

#### Kalibracja czujnika na nogę

Przed skalibrowaniem czujnika na nogę należy go sparować z urządzeniem (Parowanie czujników ANT+).

Jeśli znany jest współczynnik kalibracji, zaleca się przeprowadzenie kalibracji ręcznej. Jeśli czujnik na nogę był wcześniej kalibrowany z innym produktem Garmin, współczynnik kalibracji mógł być już używany.

- 1 Użyj przycisku akcji.
- 2 Wybierz kolejno System > Czujniki > Czujnik na nogę > Współ. kalibracji.
- 3 Dostosuj współczynnik kalibracji:
  - Zwiększ współczynnik kalibracji, jeśli dystans jest za mały.
  - Zmniejsz współczynnik kalibracji, jeśli dystans jest za duży.

# Korzystanie z opcjonalnego rowerowego czujnika prędkości lub rytmu pedałowania

Zgodne rowerowe czujniki prędkości lub rytmu pedałowania mogą przesyłać dane do posiadanego urządzenia.

- Sparuj czujnik z urządzeniem (Parowanie czujników ANT+).
- Zaktualizuj dane w profilu fitness użytkownika (Ustawianie profilu użytkownika).
- · Ustaw rozmiar kół (Kalibracja czujnika prędkości).

• Idź pojeździć (Jazda rowerem).

#### Kalibracja czujnika prędkości

Przed skalibrowaniem czujnika prędkości należy go sparować ze zgodnym urządzeniem (Parowanie czujników ANT+).

Ręczna kalibracja czujnika jest opcjonalna, jednak może poprawić jego dokładność.

- **1** Użyj przycisku akcji.
- 2 Wybierz kolejno System > Czujniki > Prędkość/rytm > Rozmiar kół.
- 3 Wybierz opcję:
  - Wybierz Automatycznie, aby automatycznie obliczyć rozmiar kół i skalibrować czujnik prędkości.
  - Wybierz Ręcznie, aby wprowadzić rozmiar kół i ręcznie skalibrować czujnik prędkości (Rozmiar i obwód kół).

#### tempe™

tempe to bezprzewodowy czujnik temperatury ANT+. Czujnik można przymocować do paska lub pętli, dzięki czemu będzie miał kontakt z powietrzem otoczenia. To pozwoli mu na dostarczanie dokładnych danych o temperaturze. Aby wyświetlać dane o temperaturze z urządzenia tempe, należy sparować urządzenie tempe z posiadanym urządzeniem.

# Dostosowywanie urządzenia

## Zmiana tarczy zegarka

Można korzystać z domyślnej cyfrowej tarczy zegarka lub tarczy Connect IQ (Pobieranie funkcji Connect IQ).

- 1 Użyj przycisku akcji.
- 2 Wybierz kolejno System > Tarcza zegarka.
- 3 Wybierz opcję.

# Ustawianie profilu użytkownika

Możesz zaktualizować dane dotyczące płci, roku urodzenia, wzrostu, masy i strefy tętna (Ustawianie stref tętna). Urządzenie wykorzystuje te informacje do obliczania dokładnych danych związanych z treningiem.

- 1 Użyj przycisku akcji.
- 2 Wybierz kolejno System > Profil użytkownika.
- 3 Wybierz opcję.

# Ustawienia aktywności

Te ustawienia umożliwiają dostosowanie urządzenia do własnych potrzeb treningowych. Można na przykład dostosować ekrany danych oraz włączyć alerty i funkcje treningowe.

#### Dostosowywanie ekranów danych

Możesz dostosować ekrany danych w oparciu o cele treningowe lub opcjonalne akcesoria. Możesz na przykład dostosować jeden z ekranów danych w taki sposób, aby były na nim wyświetlane tempo okrążenia i strefa tętna.

- 1 Użyj przycisku akcji.
- 2 Wybierz aktywność.

**UWAGA:** Funkcja nie jest dostępna dla wszystkich aktywności.

- 3 Wybierz kolejno ≡ > Ekrany danych.
- 4 Wybierz ekran.
- **5** W razie potrzeby użyj przełącznika, aby włączyć ekran danych.
- 6 Wybierz 🖍.
- 7 Wybierz pole danych, aby zmienić jego wartość.

### Alerty

Możesz ustawić alerty dla każdej aktywności, co pomoże w trenowaniu, aby osiągnąć konkretne cele. Niektóre alerty są dostępne tylko dla określonych aktywności.

#### Ustawianie alertów zakresowych

Alert zakresowy uruchamia się, gdy w urządzeniu zostanie zarejestrowana wartość spoza ustawionego zakresu. Na przykład, jeśli posiadasz opcjonalny czujnik tętna, możesz tak ustawić urządzenie, aby informowało o każdym spadku tętna poniżej strefy 2 i wzroście powyżej strefy 5 (Ustawianie stref tętna).

- 1 Użyj przycisku akcji.
- 2 Wybierz aktywność.

**UWAGA:** Funkcja nie jest dostępna dla wszystkich aktywności.

- 4 Wybierz typ alertu.

Zależnie od posiadanych akcesoriów alerty mogą obejmować tętno, tempo, prędkość i rytm.

- 5 W razie potrzeby włącz alert.
- 6 Wybierz strefę lub podaj wartość.

Przy każdym przekroczeniu określonego zakresu tętna lub spadku poniżej jego minimalnej wartości w urządzeniu wyświetlony zostanie komunikat. Jeśli w urządzeniu włączono wibracje, urządzenie zacznie również wibrować (Ustawienia systemowe).

#### Ustawianie alertu cyklicznego

Alert cykliczny uruchamia się za każdym razem, gdy urządzenie zarejestruje określoną wartość lub interwał. Można na przykład ustawić urządzenie tak, aby alert uruchamiał się co 30 minut.

- 1 Użyj przycisku akcji.
- 2 Wybierz aktywność.

**UWAGA:** Funkcja nie jest dostępna dla wszystkich aktywności.

- 3 Wybierz kolejno = > Alerty > Dodaj nową.
- 4 Wybierz opcję:
  - Wybierz **Własne**, wybierz komunikat, a następnie wybierz typ alertu.
  - Wybierz Czas lub Dystans.

#### 5 Podaj wartość.

Komunikat będzie wyświetlany za każdym razem, gdy w urządzeniu zostanie zarejestrowana wartość, dla której ustawiono alert. Jeśli w urządzeniu włączono wibracje, urządzenie zacznie również wibrować (Ustawienia systemowe).

#### Ustawianie alertów przerw na chód

Niektóre programy biegów wyznaczają przerwy na chód w regularnych odstępach czasu. Na przykład podczas długiego biegu treningowego urządzenie może wydać polecenie biegu przez 4 minuty, a następnie chodu przez 1 minutę, po czym nastąpi powtórzenie. Funkcja Auto Lap<sup>®</sup> działa normalnie podczas korzystania z alertów biegu/chodu.

- 1 Użyj przycisku akcji.
- 2 Wybierz aktywność.

**UWAGA:** Funkcja nie jest dostępna dla wszystkich aktywności.

- 3 Wybierz kolejno => Alerty > Dodaj nową.
- 4 Wybierz Bieg/chód.
- 5 Wprowadź czas interwału biegu.
- 6 Wprowadź czas interwału chodu.

Komunikat będzie wyświetlany za każdym razem, gdy w urządzeniu zostanie zarejestrowana wartość, dla której ustawiono alert. Jeśli w urządzeniu włączono wibracje, urządzenie zacznie również wibrować (Ustawienia systemowe).

## Auto Lap

#### Oznaczanie okrążeń

Urządzenie można ustawić tak, aby korzystało z funkcji Auto Lap, która automatycznie oznacza określony dystans jako okrążenie. Okrążenia można taż oznaczać ręcznie. Funkcja ta umożliwia porównywanie swoich wyników na różnych etapach aktywności (np. co 1 milę lub 5 km).

- 1 Użyj przycisku akcji.
- 2 Wybierz aktywność.

**UWAGA:** Funkcja nie jest dostępna dla wszystkich aktywności.

- 3 Wybierz kolejno = > Okrążenia.
- 4 Wybierz opcję:
  - Użyj przełącznika Auto Lap, aby włączyć funkcję Auto Lap.
  - Użyj przełącznika Przycisk Lap, aby skorzystać z funkcji
     do oznaczania okrążenia podczas aktywności.

**PORADA:** Można wybrać ✓ i podać własny dystans, jeśli włączona jest funkcja Auto Lap.

Po ukończeniu każdego okrążenia wyświetlany jest komunikat zawierający czas danego okrążenia. Jeśli w urządzeniu włączono wibracje, urządzenie zacznie również wibrować (Ustawienia systemowe).

W razie potrzeby można dostosować ekrany danych w taki sposób, aby wyświetlane były dodatkowe dane dotyczące okrążenia (Dostosowywanie ekranów danych).

#### Korzystanie z usługi Auto Pause®

Funkcja Auto Pause służy do automatycznego wstrzymywania stopera w przypadku zatrzymania się lub gdy tempo bądź prędkość spada poniżej określonej wartości. Funkcja ta jest przydatna, jeśli na trasie aktywności znajduje się sygnalizacja świetlna lub inne miejsca, w których trzeba zwolnić bądź się zatrzymać.

**UWAGA:** Historia nie jest zapisywana, gdy stoper jest zatrzymany lub wstrzymany.

- 1 Użyj przycisku akcji.
- 2 Wybierz aktywność. UWAGA: Funkcja nie jest dostępna dla wszystkich aktywności.
- 3 Wybierz kolejno  $\equiv$  > Auto Pause.
- **4** Wybierz opcję:
  - Aby automatycznie wstrzymać stoper w momencie zatrzymania się, wybierz **Po zatrzymaniu**.
  - Wybierz Tempo, aby automatycznie zatrzymać stoper, gdy tempo spadnie poniżej określonej wartości.
  - Wybierz Prędkość, aby automatycznie zatrzymać stoper, gdy prędkość spadnie poniżej określonej wartości.

#### Korzystanie z funkcji autoprzewijania

Funkcja autoprzewijania umożliwia automatyczne przełączanie ekranów z danymi dotyczącymi treningu, gdy stoper jest włączony.

- 1 Użyj przycisku akcji.
- 2 Wybierz aktywność.
  - **UWAGA:** Funkcja nie jest dostępna dla wszystkich aktywności.
- 3 Wybierz kolejno ≡ > Autoprzewijanie.
- 4 Wybierz prędkość wyświetlania.

#### Ustawienia tła

Ustawienia tła umożliwiają ustawianie koloru tła na czarny lub biały.

UWAGA: Funkcja nie jest dostępna dla wszystkich aktywności.

# **Ustawienia Bluetooth**

Użyj przycisku akcji, a następnie wybierz kolejno System > Bluetooth.

- Stan: Umożliwia wyświetlenie bieżącego stanu połączenia Bluetooth i włączenie lub wyłączenie bezprzewodowej technologii Bluetooth (Wyłączanie funkcji Bluetooth).
- Powiadomienia z telefonu: Urządzenie będzie automatycznie włączać lub wyłączać powiadomienia z telefonu na podstawie wybranego ustawienia (Włączenie powiadomień Bluetooth).
- Paruj urządzenie mobilne: Umożliwia połączenie urządzenia ze zgodnym urządzeniem mobilnym wyposażonym w technologie łączności bezprzewodowej Bluetooth Smart.
- **Przerwij LiveTrack**: Umożliwia przerwanie sesji LiveTrack w trakcie jej trwania.

## Ustawienia systemowe

Użyj przycisku akcji, a następnie wybierz kolejno **System > System**.

Język: Ustawianie języka interfejsu urządzenia.

- Zegar: Umożliwia ustawienie czasu, formatu, preferencji dotyczących kolorów i tarczy zegarka (Ustawienia czasu).
- Podświetlenie: Umożliwia ustawienie trybu i czasu podświetlania (Ustawienia podświetlenia).
- Wibracje: Umożliwia włączanie i wyłączanie wibracji.
- Jednostki: Umożliwia ustawienie jednostek miary używanych do wyświetlania danych (Zmiana jednostek miary).
- Tryb USB: Przełącza urządzenie w tryb pamięci masowej lub w tryb Garmin w przypadku podłączenia do komputera.
- **Przywróć domyślne**: Pozwala przywrócić domyślne wartości dla wszystkich ustawień urządzenia (Przywracanie wszystkich domyślnych ustawień).
- Aktualizacja oprogramowania: Pozwala sprawdzić dostępność aktualizacji oprogramowania.
- O systemie: Umożliwia sprawdzenie identyfikatora urządzenia, wersji oprogramowania, wersji GPS oraz informacji o oprogramowaniu.

#### Ustawienia czasu

Użyj przycisku akcji, a następnie wybierz kolejno System > System > Zegar.

- Format czasu: Ustawianie 12- lub 24-godzinnego formatu wyświetlania czasu.
- Ustaw czas lokalny: Umożliwia ręczne lub automatyczne ustawienie czasu na podstawie czasu w urządzeniu mobilnym.
- Tło: Ustawianie koloru tła na czarny lub biały.

Kolor akcentów: Umożliwia ustawienie koloru akcentów zegara.

#### Ręczne ustawianie czasu

Domyślnie czas jest ustawiany automatycznie po sparowaniu urządzenia vívoactive z urządzeniem mobilnym.

- 1 Użyj przycisku akcji.
- 2 Wybierz kolejno System > System > Zegar > Ustaw czas lokalny > Ręcznie.
- 3 Wybierz Aktualny czas i podaj aktualny czas.

#### Ustawianie alarmu

- 1 Użyj przycisku akcji.
- 2 Wybierz kolejno System > Alarm.
- 3 Użyj przełącznika, aby włączyć alarm.
- 4 Wybierz ✓ i podaj czas.

#### Ustawienia podświetlenia

Użyj przycisku akcji, a następnie wybierz kolejno System > System > Podświetlenie.

- **Tryb**: Umożliwia ustawienie ręcznego włączenia podświetlenia lub przypisanie go klawiszom i alertom bądź powiadomieniom.
- Limit czasu: Umożliwia regulację czasu działania podświetlenia.

#### Zmiana jednostek miary

Można dostosować jednostki miary dystansu, tempa i prędkości, wysokości, wagi i temperatury.

- 1 Użyj przycisku akcji.
- 2 Wybierz kolejno System > System > Jednostki.
- Wybierz wielkość fizyczną.
- 4 Wybierz jednostkę miary.

## Zmiana ustawień satelitów

Domyślnie urządzenie korzysta z systemu GPS do lokalizowania satelitów. W celu sprawniejszego odbioru sygnałów w trudnych warunkach i szybszego ustalania pozycji GPS można włączyć funkcje GPS i GLONASS. Użycie GPS wraz z GLONASS może spowodować skrócenie czasu działania baterii w porównaniu do korzystania z samego GPS.

- 1 Użyj przycisku akcji.
- 2 Wybierz kolejno System > Czujniki > GPS.
- 3 Użyj przełącznika, aby włączyć system GPS.
- 4 Wybierz 🖍
- 5 Użyj przełącznika, aby włączyć system GLONASS.

# Informacje o urządzeniu

# Dane techniczne vívoactive

| Typ baterii                        | Wbudowana bateria litowo-polimerowa                                                        |
|------------------------------------|--------------------------------------------------------------------------------------------|
| Czas działania baterii             | Do 3 tygodni w trybie zegarka<br>Do 10 godzin w trybie GPS                                 |
| Zakres temperatury<br>roboczej     | Od -20°C do 60°C (od -4°F do 140°F)                                                        |
| Zakres temperatury<br>ładowania    | Od 0°C do 45°C (od 32°F do 113°F)                                                          |
| Częstotliwość radiowa/<br>protokół | Protokół komunikacji bezprzewodowej<br>ANT+ 2,4 GHz<br>Bezprzewodowa technologia Bluetooth |
|                                    | Smart                                                                                      |
| Klasa wodoszczelności              | Pływanie, 5 atm*                                                                           |

\* Więcej informacji można znaleźć na stronie www.garmin.com /waterrating.

# Dane techniczne czujnika tętna

| Typ baterii            | Wymieniana przez użytkownika bateria<br>CR2032, 3 V                        |
|------------------------|----------------------------------------------------------------------------|
| Czas działania baterii | Do 4,5 roku przy codziennym użytkowaniu<br>po 1 godzinie                   |
| Wodoszczelność         | 3 atm*                                                                     |
|                        | <b>UWAGA:</b> To urządzenie nie przesyła<br>danych tętna podczas pływania. |

| Zakres temperatury roboczej | Od -5°C do 50°C (od 23°F do 122°F)  |
|-----------------------------|-------------------------------------|
| Częstotliwość radiowa/      | Protokół komunikacji bezprzewodowej |
| protokół                    | ANT+ 2,4 GHz                        |

\* Urządzenie jest odporne na ciśnienie odpowiadające zanurzeniu na głębokość 30 metrów. Więcej informacji można znaleźć na stronie www.garmin.com/waterrating.

# Wymienianie baterii przez użytkownika

#### **▲ OSTRZEŻENIE**

Nie należy używać ostro zakończonych przedmiotów do wyjmowania baterii.

Baterie należy przechowywać w miejscu niedostępnym dla dzieci.

Nie wkładać baterii do ust. W razie połknięcia należy zasięgnąć porady u lekarza lub w lokalnym centrum zatruć.

Wymienne baterie pastylkowe mogą zawierać nadchloran. Konieczny może być specjalny sposób postępowania. Patrz strona www.dtsc.ca.gov/hazardouswaste/perchlorate.

#### ▲ PRZESTROGA

Zużytą baterię nienadającą się do dalszego użytku należy przekazać do lokalnego punktu utylizacji i powtórnego przetwarzania odpadów.

#### Wymiana baterii czujnika tętna

- 1 Za pomocą małego śrubokręta krzyżakowego odkręć cztery wkręty z tyłu urządzenia.
- 2 Zdejmij pokrywkę i wyjmij baterię.

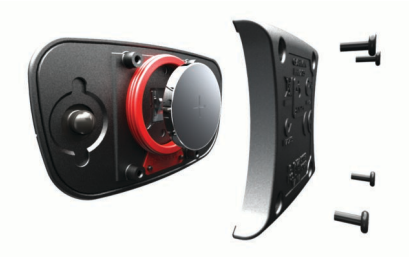

- 3 Poczekaj 30 sekund.
- 4 Włóż nową baterię w taki sposób, aby biegun dodatni był skierowany do góry.

**UWAGA:** Nie należy dopuścić do uszkodzenia lub zgubienia okrągłej uszczelki.

5 Załóż z powrotem tylną pokrywę i przykręć cztery wkręty.UWAGA: Nie dokręcaj zbyt mocno.

Po wymianie baterii czujnika tętna konieczne może być ponowne sparowanie czujnika z urządzeniem.

# Zarządzanie danymi

**UWAGA:** To urządzenie nie jest zgodne z systemami operacyjnymi Windows<sup>®</sup> 95, 98, Me, Windows NT<sup>®</sup> oraz Mac<sup>®</sup> OS 10.3 i wcześniejszymi.

#### Odłączanie kabla USB

Jeśli urządzenie jest podłączone do komputera jako wolumin lub dysk wymienny, należy bezpiecznie odłączyć urządzenie od komputera, aby uniknąć utraty danych. Jeśli urządzenie jest podłączone do komputera z systemem operacyjnym Windows jako urządzenie przenośne, nie jest konieczne przeprowadzenie procedury bezpiecznego odłączania.

1 Wykonaj poniższe czynności:

- W komputerze z systemem Windows wybierz ikonę
   Bezpieczne usuwanie sprzętu na pasku zadań systemu, a następnie wybierz urządzenie.
- W komputerze Mac przeciągnij ikonę woluminu do kosza.

2 Odłącz kabel od komputera.

#### Usuwanie plików

#### UWAGA

Jeśli nie wiesz, do czego służy plik, nie usuwaj go. W pamięci urządzenia znajdują się ważne pliki systemowe, których nie należy usuwać.

- 1 Otwórz dysk lub wolumin Garmin.
- 2 W razie potrzeby otwórz folder lub wolumin.
- 3 Wybierz plik.
- 4 Naciśnij klawisz Delete na klawiaturze.

# Rozwiązywanie problemów

#### Resetowanie urządzenia

Jeśli urządzenie przestanie reagować, konieczne może być jego zresetowanie.

**UWAGA:** Zresetowanie urządzenia może spowodować usunięcie danych lub ustawień.

- Naciśnij i przytrzymaj przycisk () przez 15 sekund. Urządzenie wyłączy się.
- 2 Naciśnij i przytrzymaj przez 1 sekundę przycisk 🕁, aby włączyć urządzenie.

# Przywracanie wszystkich domyślnych ustawień

**UWAGA:** Spowoduje to usunięcie wszystkich informacji wprowadzonych przez użytkownika oraz historii aktywności.

Wszystkie ustawienia można przywrócić do domyślnych wartości fabrycznych.

- 1 Użyj przycisku akcji.
- 2 Wybierz kolejno System > System > Przywróć domyślne > Tak.

## Odbieranie sygnałów satelitarnych

Urządzenie może wymagać czystego widoku nieba w celu odebrania sygnałów z satelitów.

- 1 Wyjdź na zewnątrz, na otwarty teren.
- Przednia część urządzenia powinna być zwrócona w kierunku nieba.
- Zaczekaj, aż urządzenie zlokalizuje satelity.
   Zlokalizowanie sygnałów satelitarnych może zająć 30–60 sekund.

#### Maksymalizowanie czasu działania baterii

- · Skróć czas podświetlania (Ustawienia podświetlenia).
- Podczas aktywności użyj trybu GPS zamiast GLONASS (Zmiana ustawień satelitów).
- Korzystaj z tarczy zegarka Connect IQ, która nie jest aktualizowana co sekundę. Na przykład, korzystaj z tarczy zegarka bez drugiej wskazówki (Pobieranie funkcji Connect IQ).
- Ogranicz liczbę wyświetlanych powiadomień w ustawieniach centrum powiadomień w smartfonie (Zarządzanie powiadomieniami).

## Pomoc techniczna i aktualizacje

Aplikacja Garmin Express<sup>™</sup> umożliwia łatwy dostęp do tych usług w urządzeniach Garmin. Niektóre funkcje mogą być niedostępne dla posiadanego urządzenia.

Rejestracja produktu

- Podręczniki użytkownika
- Aktualizacje oprogramowania
- Mapy zwykłe i morskie, aktualizacje kursów
- · Pojazdy, głosy i inne dodatki

#### Konfigurowanie Garmin Express

- 1 Podłącz urządzenie do komputera za pomocą kabla USB.
- 2 Odwiedź stronę www.garmin.com/express.
- 3 Wykonaj instrukcje wyświetlane na ekranie.

#### Aktualizacja oprogramowania

Gdy aktualizacja oprogramowania będzie dostępna, urządzenie automatycznie pobierze ją w czasie kolejnej synchronizacji z kontem Garmin Connect.

# Załącznik

### Wskazówki dotyczące bezpieczeństwa urządzenia

#### UWAGA

Unikać mocnych wstrząsów i niewłaściwego korzystania, ponieważ może ono skrócić okres eksploatacji urządzenia.

Nie należy naciskać przycisków pod wodą.

Nie wolno używać ostrych przedmiotów w celu wyczyszczenia urządzenia.

Zabronione jest używanie jakichkolwiek twardych albo ostro zakończonych przedmiotów do obsługi ekranu dotykowego, grozi to bowiem uszkodzeniem ekranu.

Nie należy używać chemicznych środków czyszczących, rozpuszczalników ani środków odstraszających owady, ponieważ mogą one uszkodzić elementy plastikowe.

Po kontakcie z wodą chlorowaną lub słoną, środkami zawierającymi filtry przeciwsłoneczne, kosmetykami, alkoholem i innymi środkami o silnym działaniu należy dokładnie umyć urządzenie pod bieżącą wodą. Zbyt długi kontakt z tymi substancjami może doprowadzić do uszkodzenia obudowy.

Nie wolno przechowywać urządzenia w miejscach, w których występują ekstremalne temperatury, gdyż grozi to jego trwałym uszkodzeniem.

#### Czyszczenie urządzenia

#### UWAGA

Po podłączeniu urządzenia do ładowarki nawet najmniejsze ilości potu i wilgoci obecne na urządzeniu mogą spowodować korozję styków elektrycznych urządzeń. Korozja tych elementów może uniemożliwić ładowanie i przesyłanie danych.

- Przetrzyj urządzenie ściereczką zwilżoną łagodnym roztworem czyszczącym.
- 2 Wytrzyj do sucha.

Po wyczyszczeniu urządzenie poczekaj, aż zupełnie wyschnie.

#### Dbanie o czujnik tętna

#### UWAGA

Przed umyciem paska należy zdjąć z niego czujnik.

Nagromadzenie się potu i soli na pasku może wpłynąć na zmniejszenie dokładności danych dostarczanych przez czujnik tętna.

- Więcej wskazówek na temat mycia elementów urządzenia można znaleźć na stronie www.garmin.com/HRMcare.
- Wypłucz pasek po każdym użyciu.
- · Pierz pasek w pralce co siedem użyć.
- Nie susz paska w suszarce.

- Podczas suszenia pasek powinien wisieć lub leżeć na płasko.
- Gdy czujnik tętna nie jest używany, odczep go od paska. Pozwoli to wydłużyć jego czas działania.

# Pola danych

Niektóre pola danych do wyświetlania danych wymagają używania akcesoriów ANT+.

- % maks. tętna okrążenia: Średnia procentowa wartość maksymalnego tętna dla bieżącego okrążenia.
- % maks tętna: Procentowa wartość maksymalnego tętna.
- % maksymalnego średniego tętna: Średnia procentowa wartość maksymalnego tętna dla bieżącej aktywności.
- % rez.tęt.okr.: Średnia procentowa wartość rezerwy tętna (maksymalne tętno minus tętno spoczynkowe) dla bieżącego okrążenia.
- % rezerwy tętna: Procentowa wartość rezerwy tętna (maksymalne tętno minus tętno spoczynkowe).
- % średniej rezerwy: Średnia procentowa wartość rezerwy tętna (maksymalne tętno minus tętno spoczynkowe) dla bieżącej aktywności.
- Aktualny czas: Godzina z uwzględnieniem aktualnej pozycji oraz ustawień dotyczących czasu (format, strefa czasowa i czas letni).

Czas interwału: Czas stopera w ramach bieżącego interwału.

- Czas okrążenia: Czas stopera w ramach bieżącego okrążenia.
- Czas ost. okrążenia: Czas stopera w ramach ostatniego ukończonego okrążenia.
- **Dystans**: Dystans pokonany w ramach bieżącego śladu lub aktywności.
- **Dystans interwału**: Dystans pokonany w ramach bieżącego interwału.
- **Dystans okrążenia**: Dystans pokonany w ramach bieżącego okrążenia.
- Dystans ost. okrążenia: Dystans pokonany w ramach ostatniego ukończonego okrążenia.
- **Długości**: Liczba długości basenu ukończonych w trakcie bieżącej aktywności.
- Długości interwału: Liczba długości basenu ukończonych w trakcie bieżącego interwału.
- Interwał SWOLF: Średni wynik swolf w ramach bieżącego interwału.
- Kalorie: Łączna liczba spalonych kalorii.
- Kierunek: Kierunek przemieszczania się.
- Maksymalna prędkość: Maksymalna prędkość w ramach bieżącej aktywności.
- Maksymalna z 24 godzin: Maksymalna temperatura odnotowana w ciągu ostatnich 24 godzin.
- Minimalna z 24 godzin: Minimalna temperatura odnotowana w ciągu ostatnich 24 godzin.
- Okrążenia: Liczba ukończonych okrążeń w ramach bieżącej aktywności.
- Prędkość: Bieżące tempo podróży.
- Prędkość okrążenia: Średnia prędkość w ramach bieżącego okrążenia.
- Prędkość ost. okrążenia: Średnia prędkość w ramach ostatniego ukończonego okrążenia.
- Prędkość pionowa: Tempo zmiany wartości wzniosu lub spadku w czasie.
- Ruchów na ostatniej długości: Liczba ruchów w ramach ostatniej ukończonej długości basenu.

- Ruchów w interwale/długość: Średnia liczba ruchów na długość w trakcie bieżącego interwału.
- **Rytm**: Kolarstwo. Liczba obrotów ramienia korby. Aby dane te były wyświetlane, urządzenie musi zostać podłączone do akcesorium do pomiaru rytmu.
- Rytm: Bieganie. Liczba kroków na minutę (lewej i prawej nogi).
- Rytm okrążenia: Kolarstwo. Średni rytm w ramach bieżącego okrążenia.
- **Rytm okrążenia**: Bieganie. Średni rytm w ramach bieżącego okrążenia.
- Rytm ostatniego okrążenia: Kolarstwo. Średni rytm w ramach ostatniego ukończonego okrążenia.
- **Rytm ostatniego okrążenia**: Bieganie. Średni rytm w ramach ostatniego ukończonego okrążenia.
- Średnia prędkość: Średnia prędkość w ramach bieżącej aktywności.
- Średnia prędkość pionowa z 30 s: Średnia prędkość pionowa dla ruchu w okresie 30 sekund.
- Średni czas okrążenia: Średni czas okrążenia w ramach bieżącej aktywności.
- Średnie tempo: Średnie tempo w ramach bieżącej aktywności.
- Średnie tempo ruchów: Średnia liczba ruchów na minutę (ruchy/min) w ramach bieżącej aktywności.
- Średnie tętno: Średnie tętno w ramach bieżącej aktywności.
- Średnio ruchów/długość: Średnia liczba ruchów na długość w trakcie bieżącej aktywności.
- Średni rytm: Kolarstwo. Średni rytm w ramach bieżącej aktywności.
- Średni rytm: Bieganie. Średni rytm w ramach bieżącej aktywności.
- Średni SWOLF: Średni wynik swolf w ramach bieżącej aktywności. Wynik swolf to suma czasu jednej długości i liczby ruchów wykonanych na tej długości (Pływanie terminologia).
- Stoper: Czas stopera w ramach bieżącej aktywności.
- **Strefa tętna**: Bieżący zakres tętna (1–5). Domyślne strefy tętna ustalane są w oparciu o profil użytkownika i maksymalne tętno (po odjęciu wieku od 220).
- SWOLF ostatniej długości: Wynik swolf w trakcie ostatniej ukończonej długości basenu.
- Temperatura: Temperatura powietrza. Temperatura ciała użytkownika wpływa na wskazania czujnika temperatury.
- Tempo: Bieżące tempo.
- Tempo interwału: Średnie tempo w ramach bieżącego interwału.
- Tempo okrążenia: Średnie tempo w ramach bieżącego okrążenia.
- Tempo ostatniego okrążenia: Średnie tempo w ramach ostatniego ukończonego okrążenia.
- Tempo ostatniej długości: Średnie tempo w ramach ostatniej ukończonej długości basenu.
- Tempo ruchów ostatniej długości: Średnia liczba ruchów na minutę (kroki/min) w ramach ostatniej ukończonej długości basenu.
- Tempo ruchów w interwale: Średnia liczba ruchów na minutę (ruchy/min) w ramach bieżącego interwału.
- **Tętno**: Liczba uderzeń serca na minutę (uderzenia/min). Urządzenie musi zostać podłączone do zgodnego czujnika tętna.
- Tętno okrążenia: Średnie tętno w ramach bieżącego okrążenia.
- **Upłynęło czasu**: Całkowity zapisany czas. Jeśli na przykład uruchomisz stoper i biegniesz przez 10 minut, po czym zatrzymasz stoper na 5 minut, a następnie ponownie go

uruchomisz i biegniesz przez 20 minut, to czas, który upłynął, wyniesie 35 minut.

- Wschód słońca: Godzina wschodu słońca przy uwzględnieniu pozycji GPS.
- Wysokość: Wysokość aktualnej pozycji względem poziomu morza.
- Zachód słońca: Godzina zachodu słońca przy uwzględnieniu pozycji GPS.

# Obliczanie strefy tętna

| Strefy | % maksymal-<br>nego tętna | Obserwo-wany<br>wysiłek fizyczny                                                      | Korzyści                                                                                                    |
|--------|---------------------------|---------------------------------------------------------------------------------------|----------------------------------------------------------------------------------------------------|
| 1      | 50 - 60%                  | Spokojne, lekkie<br>tempo, rytmiczny<br>oddech                                        | Trening dla<br>początkujących<br>poprawiający<br>wydolność oddechową,<br>zmniejsza obciążenie                 |
| 2      | 60 – 70%                  | Wygodne tempo,<br>trochę głębszy<br>oddech, możliwe<br>prowadzenie<br>rozmów          | Podstawowy trening<br>poprawiający<br>wydolność sercowo-<br>naczyniową, dobre<br>tempo do odrobienia<br>formy |
| 3      | 70 – 80%                  | Średnie tempo,<br>trudniej prowadzić<br>rozmowę                                       | Zwiększona wydolność<br>oddechowa, optymalny<br>trening poprawiający<br>wydolność sercowo-<br>naczyniową      |
| 4      | 80 – 90%                  | Szybkie, trochę<br>męczące tempo,<br>szybki oddech                                    | Zwiększona wydolność<br>i próg beztlenowy,<br>większa prędkość                                                |
| 5      | 90 – 100%                 | Bardzo szybkie<br>tempo, nie do<br>utrzymania przez<br>dłuższy czas, ciężki<br>oddech | Wydolność beztlenowa<br>i mięśniowa,<br>zwiększona moc                                                        |

# Rozmiar i obwód kół

Rozmiar kół oznaczony jest po obu stronach opony. Lista nie jest wyczerpująca. Można również użyć jednego z kalkulatorów dostępnych w Internecie.

| Rozmiar kół           | D (mm) |
|-----------------------|--------|
| 12 × 1,75             | 935    |
| 14 × 1,5              | 1020   |
| 14 × 1,75             | 1055   |
| 16 × 1,5              | 1185   |
| 16 × 1,75             | 1195   |
| 18 × 1,5              | 1340   |
| 18 × 1,75             | 1350   |
| 20 × 1,75             | 1515   |
| 20 × 1-3/8            | 1615   |
| 22 × 1-3/8            | 1770   |
| 22 × 1-1/2            | 1785   |
| 24 × 1                | 1753   |
| 24 × 3/4 cylindryczne | 1785   |
| 24 × 1-1/8            | 1795   |
| 24 × 1-1/4            | 1905   |
| 24 × 1,75             | 1890   |
| 24 × 2,00             | 1925   |
| 24 × 2,125            | 1965   |
| 26 × 7/8              | 1920   |
| 26 × 1(59)            | 1913   |
| 26 × 1(65)            | 1952   |
| 26 × 1,25             | 1953   |

| Rozmiar kół       | D (mm) |
|-------------------|--------|
| 26 × 1-1/8        | 1970   |
| 26 × 1-3/8        | 2068   |
| 26 × 1-1/2        | 2100   |
| 26 × 1,40         | 2005   |
| 26 × 1,50         | 2010   |
| 26 × 1,75         | 2023   |
| 26 × 1,95         | 2050   |
| 26 × 2,00         | 2055   |
| 26 × 2,10         | 2068   |
| 26 × 2,125        | 2070   |
| 26 × 2,35         | 2083   |
| 26 × 3,00         | 2170   |
| 27 × 1            | 2145   |
| 27 × 1-1/8        | 2155   |
| 27 × 1-1/4        | 2161   |
| 27 × 1-3/8        | 2169   |
| 650 × 35A         | 2090   |
| 650 × 38A         | 2125   |
| 650 × 38B         | 2105   |
| 700 × 18C         | 2070   |
| 700 × 19C         | 2080   |
| 700 × 20C         | 2086   |
| 700 × 23C         | 2096   |
| 700 × 25C         | 2105   |
| 700 × 28C         | 2136   |
| 700 × 30C         | 2170   |
| 700 × 32C         | 2155   |
| 700C cylindryczne | 2130   |
| 700 × 35C         | 2168   |
| 700 × 38C         | 2180   |
| 700 × 40C         | 2200   |

## Umowa licencyjna na oprogramowanie

UŻYTKOWANIE TEGO URZĄDZENIA OZNACZA ZGODĘ UŻYTKOWNIKA NA PRZESTRZEGANIE WARUNKÓW NINIEJSZEJ UMOWY LICENCYJNEJ NA OPROGRAMOWANIE. NALEŻY DOKŁADNIE ZAPOZNAĆ SIĘ Z UMOWA.

Firma Garmin Ltd. i jej oddziały (zwane w dalej "Garmin") udzielają użytkownikowi ograniczonej licencji na użytkowanie oprogramowania urządzenia ("Oprogramowanie") w formie binarnego pliku wykonywalnego podczas normalnej eksploatacji produktu. Nazwa, prawa własności i prawa własności intelektualnej do Oprogramowania należą do firmy Garmin i/lub jej zewnętrznych dostawców.

Użytkownik przyjmuje do wiadomości, że Oprogramowanie jest własnością firmy Garmin i/lub jej zewnętrznych dostawców i jest chronione prawem autorskim obowiązującym w Stanach Zjednoczonych oraz międzynarodowymi traktatami ochrony praw autorskich. Użytkownik przyjmuje do wiadomości, że struktura, organizacja i kod Oprogramowania stanowia cenna, tajemnicę handlową firmy Garmin i/lub jej zewnętrznych dostawców i że kod źródłowy Oprogramowania pozostaje cenną tajemnicą handlową firmy Garmin i/lub jej zewnętrznych dostawców. Użytkownik zgadza się nie dekompilować, dezasemblować, modyfikować Oprogramowania ani odtwarzać jego kodu źródłowego lub dokonywać transkrypcji do formy możliwej do odczytu w części lub w całości. Użytkownik zgadza się nie tworzyć żadnych programów pochodnych opartych na Oprogramowaniu. Użytkownik zgadza się nie eksportować ani reeksportować Oprogramowania do żadnego kraju niezgodnie

z ustawą o kontroli eksportu obowiązującą w Stanach Zjednoczonych lub w innych odnośnych krajach.

# Znaczenie symboli

Poniższe symbole mogą być wyświetlane na ekranie urządzenia lub na etykietach akcesoriów.

Symbol utylizacji i recyclingu zgodnie z dyrektywą WEEE. Symbol
 WEEE jest umieszczany na produktach zgodnych z dyrektywą UE
 2002/96/WE w sprawie zużytego sprzętu elektrycznego
 i elektronicznego (WEEE). Ma on na celu zapobieganie
 niewłaściwej utylizacji produktu oraz promowanie ponownego
 wykorzystania i recyclingu.

# Indeks

#### Α

akcesoria 7 aktualizacje, oprogramowanie 12 aktywności 3 rozpoczynanie 2 zapisywanie 2 alarmy 10 alerty 9 czas 9 dystans 9 rytm 9 tetno 9 aplikacje 2, 5 smartfon 1, 3 Auto Lap 9 Auto Pause 9 autoprzewijanie 9

#### В

bateria ładowanie 1 maksymalizowanie 6, 11 wymiana 11

#### С

Connect IQ 1, 2 czas 10 ustawienia 10 czujnik na nogę 1, 8 czujniki ANT+ 7 parowanie 7 czujniki prędkości i rytmu 1, 8 czujniki rowerowe 8 czyszczenie urządzenia 12

#### D

dane przesyłanie 6 zapisywanie 6 dane techniczne 10 dane użytkownika, usuwanie 11 długości 4 długość basenu ustawianie 4 własne 4 dogleg 4 dostosowywanie urządzenia 8, 10

#### Е

ekran 10 blokowanie 2 ekran dotykowy 2

#### G

Garmin Connect 1, 2, 5, 6 zapisywanie danych 6 Garmin Express 12 aktualizowanie oprogramowania 11 rejestrowanie urządzenia 11 GLONASS 10 GPS 1, 10 sygnał 11

#### Н

historia 3, 6 przesyłanie do komputera 6

#### L

ikony 1 interwały 4 interwały chodzenia 9

#### J

jazda rowerem 3 jednostki miary 10

#### K

kursy odtwarzanie 4 wybieranie 4

L lay-up 4 licznik 5

#### Ł ładowanie 1

М

mapy, aktualizowanie 11 menu 1 mierzenie uderzenia 5

#### Ν

nawigacja 4 przerywanie 4

#### 0

oprogramowanie, aktualizowanie 11, 12

#### Ρ

parowanie, smartfon 1 parowanie urządzenia, czujniki ANT+ 7 pilot VIRB 3 pływanie 4 podświetlenie 1, 10 pola danych 2, 3, 8, 12 powiadomienia 6 profil użytkownika 8 profile 3 użytkownik 8 przesyłanie danych 6 przyciski 1, 2, 12

#### R

rejestracja produktu 11 rejestrowanie urządzenia 11 resetowanie urządzenia 11 rozmiary kół 8, 13 rozwiązywanie problemów 8, 11 ruchy 4 rytm, czujniki 8

#### S

smartfon 2 aplikacje 3, 5 parowanie 1 stoper 3, 4 strefy, tętno 7 sygnały satelitarne 1, 11

#### Ś

śledzenie aktywności 2

#### Т

tablica wyników 5 tarcze zegarka 2, 8 technologia Bluetooth 5, 6, 10 tempe 8 temperatura 8 tętno 1 czujnik 7, 8, 11, 12 strefy 7, 13 trening 5, 9 strony 3 tryb snu 3 tryb zegarka 2, 11

#### U

umowa licencyjna na oprogramowanie 14 USB, odłączanie 11 ustawienia 8, 10, 11 ustawienia systemowe 10 usuwanie, wszystkie dane użytkownika 11

## W

widżety 2 wymiana baterii 11 wynik swolf 4

#### Ζ

zapisywanie aktywności 3,4

zapisywanie danych 6 zegar 10

# www.garmin.com/support

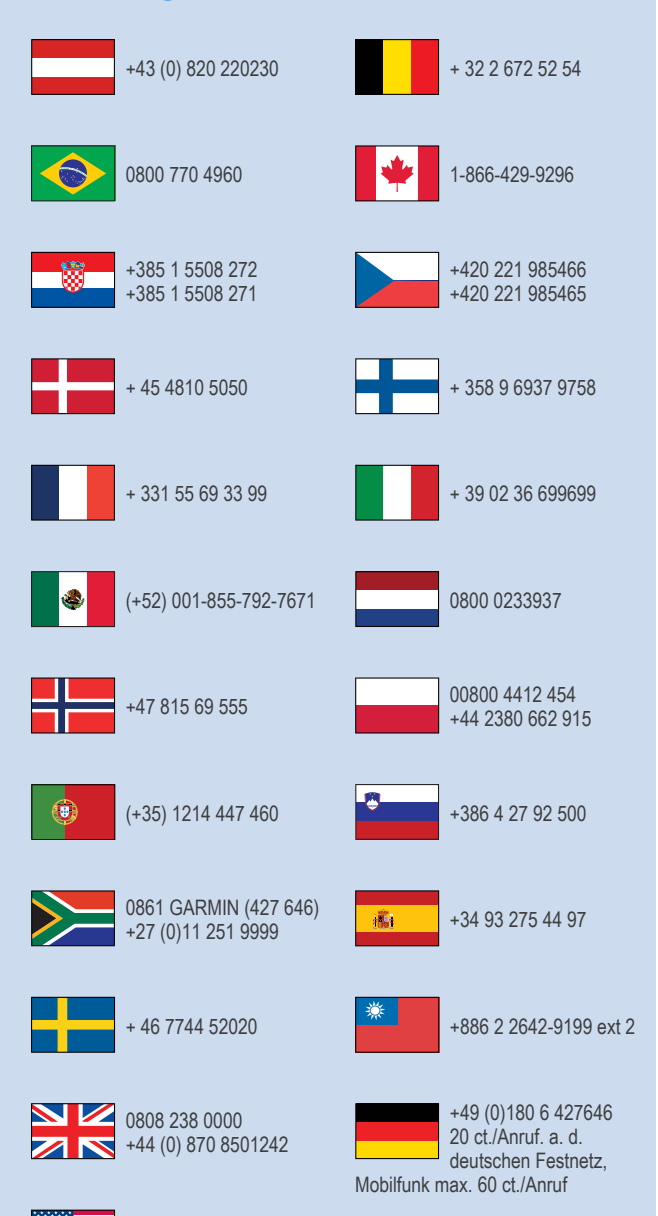

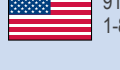

913-397-8200 1-800-800-1020

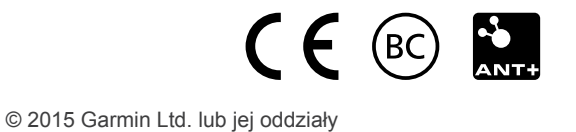